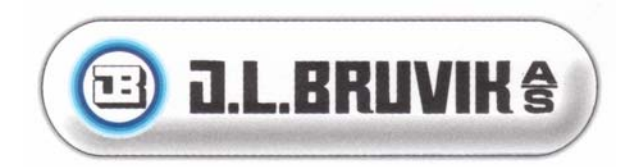

### BRUKER OG INSTALLASJONSVEILEDNING Apollo Hybrid

### PROGRAMVERSJON \_\_\_\_\_

\_\_\_\_\_, 2006

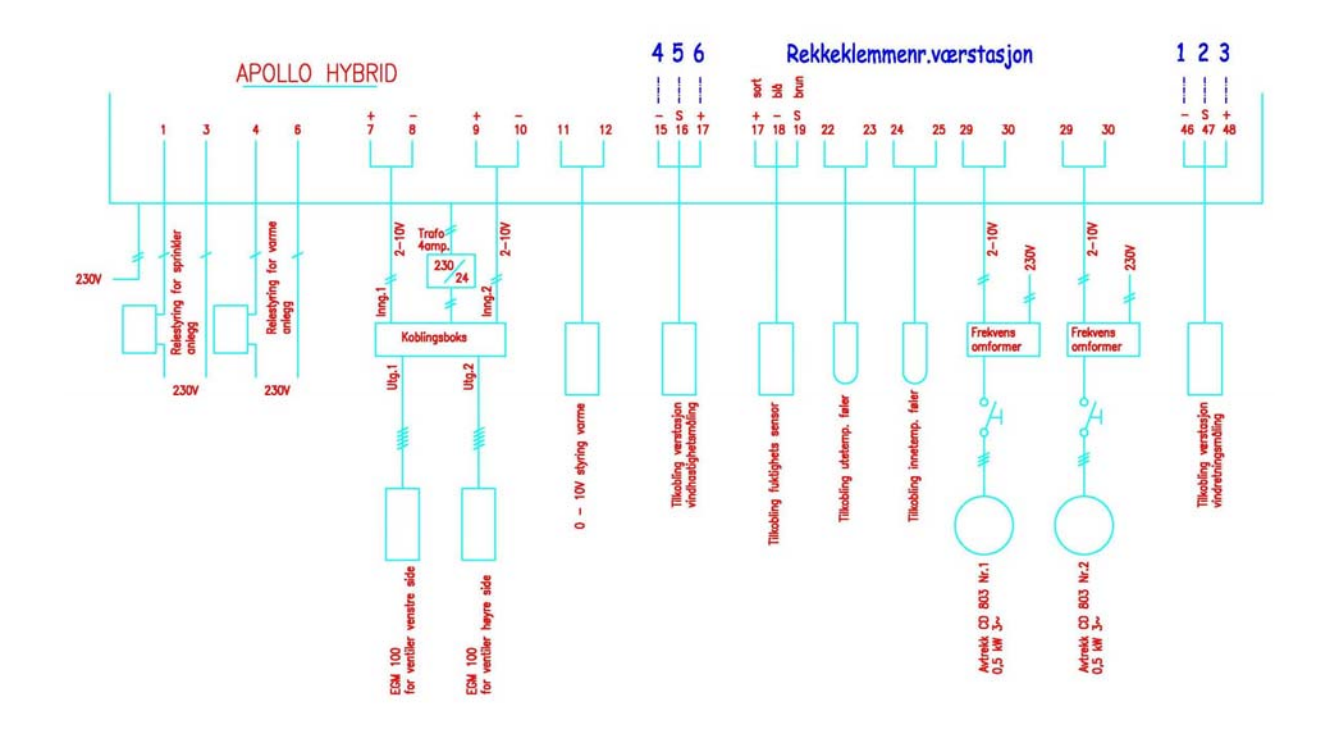

# INNHOLD

#### Side 1 og 2

### 1. Betjening

### 1.1 Betjeningsprinsipper

- 1.1.1 Function tast
- 1.1.2 Section tast
- Side 3 1.1.3 Alarm

### Side 4 1.2 Daglig bruk

| Side 5         | 1.2.1 | Funk  | sjonsbeskrivelse            |
|----------------|-------|-------|-----------------------------|
|                |       | 01    | Temperatur, fukt            |
|                |       | 02    | Ventilasjon                 |
| Side 6         |       | 02    | Ventilasjon, 03 Varme       |
| Side 7         |       | 04    | Fuktkontroll                |
| Side 8,9,10,11 |       | 05    | Vindkontroll                |
| Side 12        |       | 06    | Kurve                       |
| Side 13        |       | 07    | Reduksjon maks. ventilasjon |
| Side 14,15,16  |       | 08    | Sprinkler program           |
| Side 17,18     |       | 09    | Historiske data             |
| Side 19,20     |       | 10    | Test ventilasjon            |
| Side 21        |       | Feils | øking                       |
|                |       |       |                             |

### 2. Innstillingsprogram

| 2.1        | Generell j | ustering                   |                        |
|------------|------------|----------------------------|------------------------|
| Side 22    | 01         | Korr./justering følere     |                        |
| Side 23    | 01         | Korr./justering følere, 02 | Kommunikasjon          |
| Side 24    | 02         | Kommunikasjon, 03          | Install. Kode          |
|            | 04         | Analoge utganger           |                        |
| Side 25,26 | 04         | Analoge utganger           |                        |
| Side 27    | 04         | Analoge utganger, 05       | Føler innganger        |
| Side 28,29 | 05         | Føler innganger            |                        |
| Side 30    | 05         | Føler innganger, 06        | Standard innstillinger |
| Side 31    | 06         | Standard innstillinger     |                        |

### 2.2 Justering rom

| Side 32,33,34 | 01 | V-kurve-utga | nger   |       |           |                 |
|---------------|----|--------------|--------|-------|-----------|-----------------|
| Side 35       | 01 | V-kurve-utga | nger,  | 02    | Reduk     | sjons utganger  |
| Side 36       | 02 | Reduksjons   | utgang | er,   | 03        | Reduksjons utg. |
| Side 37       | 04 | Varme,       | 05     | Manue | ell venti | ilasj.          |

### 2.3 Alarmfunksjoner

| Side 38,39,40,41 | 06 | Alarmrele    |
|------------------|----|--------------|
| Side 42          | 07 | PID kontroll |

### 2.4 Kurvestyringer

| Side 43             | 08 | Kurve        |
|---------------------|----|--------------|
| Side 43,44,45,46,47 | 08 | Kurve        |
| Side 48             | 09 | Vindkontroll |

# Betjening

# 1.1 Betjeningsprinsipper

### 1.1.1 FUNCTION-tast:

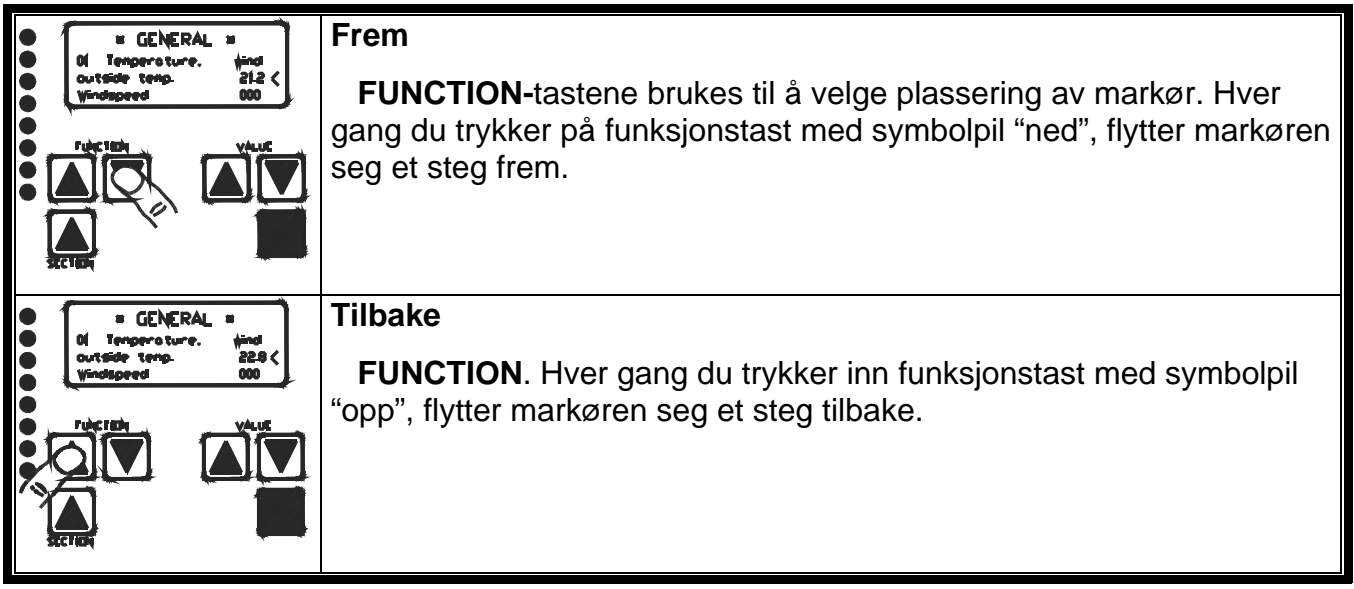

### 1.1.2 SECTION-tast:

| • GENERAL =                               | Skift mellom generelle verdier fra nr. 01 til 04                                                                                                    |
|-------------------------------------------|----------------------------------------------------------------------------------------------------|
|                                           | Ved å trykke inn <b>SECTION</b> -tast, kan du skifte fra generelt bilde nr. 01<br>til generelt bilde nr. 02, hvor kalenderen er vist og kan justeres.<br>Generelle verdier for nr. 03 og 04 oppnåes ved å trykke ytterligere på<br><b>SECTION</b> -tasten.<br>Bilde nr. 03 og 04 inneholder aktuelle verdier for rom 1 og rom 2. |
| • GENERAL *                               | Innstilling og endring av verdier                                                                                                    |
| 02 Colendor<br>Time 16-34 <<br>Bate 09-25 | Ved hjelp av de to røde <b>VALUE-</b> tastene kan du endre verdiene i den kolonnen hvor markøren er plassert.                                                                                                    |
|                                           | Ved et enkelt trykk på <b>VALUE-</b> tasten med pil opp, endrer innstillingen seg positivt med ett siffer om gangen.                                                                                                    |
| जेलाको                                    | Ved å holde tasten inne, endrer verdien seg fortløpende inntil tasten slippes igjen.                                                                                                    |
|                                           |                                                                                                    |

|      | # GENERAL #                                                                       | Innstilling og endring av verdier                                                                                                    |
|------|-----------------------------------------------------------------------------------|----------------------------------------------------------------------------------------------------|
| •••• | Time         16-34            Bote         09-25           Fulction         V/Lut | Ved et enkelt trykk på <b>VALUE-</b> tasten med pil ned, endrer innstillingen seg negativt med ett siffer om gangen.                                                            |
|      |                                                                                   | Ved å holde tasten inne, endrer verdien seg fortløpende inntil tasten slippes igjen.                                                                                            |
| • *  | # GENERAL #                                                                       | Lagre nye innstillinger                                                                                                    |
|      | O2 Colendor<br>Time 16-34 <<br>Date 09-25                                         | Når du ved hjelp av <b>VALUE-</b> tastene har oppnådd ønsket verdi, kan<br>denne lagres ved et enkelt trykk på den røde <b>SET-</b> tasten.                                     |
|      |                                                                                   | Den nye verdien blir lagret i minnet, og systemet vil nå bli styrt i<br>henhold til denne.                                                                                      |
|      | = DEPARTMENT ( =                                                                  | Skift mellom generelt, rom 1 og rom 2                                                                                                    |
|      | Temperoture 240                                                                   | Ved gjentatte ganger å trykke inn begge <b>FUNCTION</b> -tastene samtidig, er det mulig å skifte fra generelt til department 1 og fra rom 1 til rom 2.                          |
|      |                                                                                   | Ved hjelp av <b>VALUE</b> -tastene og <b>SECTION</b> -tast er det mulig å endre verdiene i rom 1 og rom 2 og deretter lagre innstillingene ved å trykke inn <b>SET</b> -tasten. |

|    | 1.1.3 <u>ALARM:</u>                  |                                                                                                    |
|----|--------------------------------------|----------------------------------------------------------------------------------------------------|
| •• | *** ALARM ***                        | ALARMSTATUS                                                                                          |
| Ŏ  | DEPARTIÉLI(T j<br>Roon sensor defect | Når en alarm utløses, kommer følgende tekst til syne i displayet:                                    |
|    |                                      | *** ALARM***                                                                                         |
| Ŏ  |                                      | Nedenfor angis rom 1 eller 2 og f. eks. defekt romføler.                                             |
|    |                                      | Samtidig utløses et alarmrelé, som igjen vil utløse en ekstern                                       |
|    |                                      | alarm.<br>Følgende alarmer kan forekomme for rom 1 og 2:                                             |
|    |                                      | Nr. 1 = Romtemperaturføler defekt.                                                                   |
|    |                                      | Nr. 2 = Temperatur i rom har overskredet minimumstemp.                                               |
|    |                                      | Nr. 3 = Temperatur i rom har overskredet makstemperatur.                                             |
|    |                                      | Nr. 4 = Relativ temperaturalarm                                                                      |
|    |                                      | <ul> <li>Temperatur i fjøs har falt for mye i forhold til settverdi</li> <li>Ikke i bruk!</li> </ul> |
|    |                                      | Nr. 5 = Relativ temperaturalarm                                                                      |
|    |                                      | – Temperatur i fjøs har steget for mye i forhold til<br>settverdi – <b>Ikke i bruk!</b>              |
|    |                                      | Nr. 6 = Minne: <u>Tap av data!</u>                                                                   |
|    |                                      | Kontroller innstillinger.                                                                            |
|    |                                      | Nr. 7 = Omdreiningsteller defekt – Ikke i bruk!                                                      |
| •  | *** ALARM ***                        | RESET ALARM                                                                                          |
| •  | BEPARTIALIT (<br>Roon sensor defect  | Ved å trykke inn SET-tasten vil alarmreléet bli nullstilt og                                         |
|    |                                      | alarmmelding vil forsvinne fra displayet.                                                            |
| •  |                                      | Dersom årsaken til alarmen ikke er reparert, vil et nytt                                             |
|    |                                      | alarmsignal bli aktivert 1 minutt senere.                                                            |
|    |                                      |                                                                                                    |
|    |                                      |                                                                                                    |

Dersom det går et minutt uten av tastene er i bruk, vil generelle verdier igjen komme til syne i displayet.

# 1.2 Daglig bruk

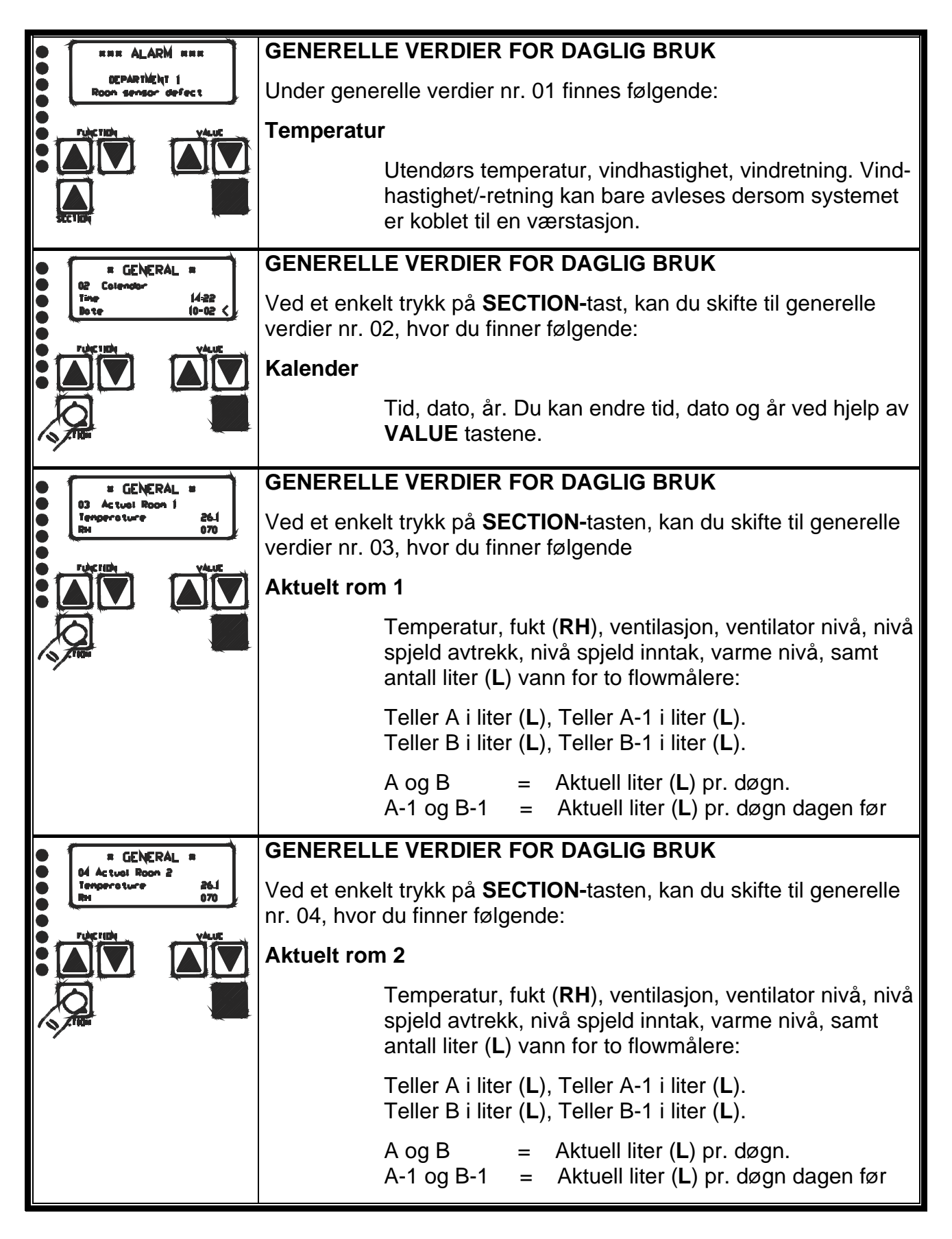

### 1.2.1 Funksjonsliste

| FUNKSJON                                                                             | BESKRIVELSE AV<br>FUNKSJON                                                                                                    | INNSTILL<br>INGS-<br>OMRÅDE |     |
|--------------------------------------------------------------------------------------|----------------------------------------------------------------------------------------------------|-----------------------------|-----|
| * <b>Rom 1(2)</b> *<br>01 Temperatur, fukt<br>Temperatur 20.7 <<br>Ønsket temp. 20.0 | Aktuell romtemperatur for<br>rom 1 eller rom 2. meny 01<br>Ved gjentatte ganger å trykke<br>inn begge funksjonstastene,<br>kan du skifte mellom rom 1 og<br>rom 2 og generelle verdier.                  | 0-50°C                      |     |
| * Rom 1(2) *<br>01 Temperatur, fukt<br>Temperatur 20.7<br>Ønsket temp. 20.0<         | Ønsket romtemperatur:01<br>Kan endres når piltasten er<br>plassert ved siden av ønsket -<br>temperatur. Verdien endres<br>med VALUE pil opp eller<br>VALUE pil ned og lagres ved<br>hjelp av SET-tasten. | 0-50°C                      |     |
| * <b>Rom 1(2)</b> *<br>01 Temperatur, fukt<br>Aktuell fukt 000<<br>Ønsket fukt 060   | Aktuell romfuktighet:01<br>Ved et enkelt trykk på<br>FUNCTION-tast med pil ned,<br>kan du hoppe til aktuell<br>fuktighet i løpet av de siste 24<br>timer                                                 | 0-99%                       |     |
| * Rom 1(2) *<br>01 Temperatur, fukt<br>Aktuell fukt 000<br>Ønsket fukt 060<          | Ønsket romfuktighet:01<br>Ved å trykke inn FUNCTION-<br>tast med pil ned, flytter piltast<br>seg til ønsket fukt, som endres<br>ved hjelp av VALUE-tastene.<br>Lagres ved å trykke på SET.               | 0-99%                       |     |
| * Rom 1(2) *<br>02 Ventilasjon<br>Ventilasjon 100<<br>P-bånd 04.0                    | Aktuelt ventilasjonsnivå:02<br>Ved et enkelt trykk på<br>SECTION-tasten, kan du<br>hoppe til 02 aktuelt<br>ventilasjonsnivå.                                                                             | 0-99%                       |     |
| * <b>Rom 1(2)</b> *<br>02 Ventilasjon<br>Ventilasjon 100<br>P-bånd 04.0 <            | <b>P-bånd ventilasjon:02</b><br>Viser det antall grader hvor<br>ventilasjonen reguleres fra min.<br>til maks.                                                                                            | 1,0-9,9°C                   | 4,0 |

### 1.2.2

#### <u>Funksjonsliste</u>

| FUNKSJON                                       | BESKRIVELSE AV<br>FUNKSJON                                                                  | INNSTILL<br>INGS-<br>OMRÅDE |     |
|------------------------------------------------|---------------------------------------------------------------------------------------------|-----------------------------|-----|
| * Rom 1(2) *                                   | Minimum ventilasjon: 02                                                                     | 5-99%                       | 5   |
| 02 Ventilasjon<br>P-bånd 04.0<br>Minimum 005<  | Laveste verdi for ventilasjonsnivå.                                                         |                             |     |
| * Rom 1(2) *                                   | Maksimum ventilasjon: 02                                                                    | 5-99%                       | 99  |
| 02 Ventilasjon<br>Minimum 005<br>Maksimum 100< | Høyeste verdi for ventilasjons -<br>nivå.                                                   |                             |     |
| * Rom 1(2)*                                    | Aktuell varmetilførsel:                                                                     | 0-99%                       | 0,0 |
| 03 Varme<br>Varme 000 <                        | Varme 03                                                                                    |                             |     |
| Nøytral sone 00.0                              | Ved et enkelt trykk på                                                                      |                             |     |
|                                                | til 03 aktuell varmetilførsel.                                                              |                             |     |
|                                                | Viser aktuell varmetilførsel.                                                               |                             |     |
| * Rom 1(2) *<br>03 Varme                       | Nøytral temperatur<br>intervall:03                                                          | 0,0-9,9°C                   | 0,0 |
| Varme 000<br>Nøytral sone 00.0<                | Dersom temperaturen forblir i                                                               |                             |     |
|                                                | under innstilt temp., vil                                                                   |                             |     |
|                                                | varmetilførselen være konstant.                                                             |                             |     |
| * Rom 1(2) *                                   | P-bånd varmetilførsel:03                                                                    | 1,0-9,9°C                   | 2,0 |
| 03 Varme<br>Nøytral sone 00.0                  | Viser det antall grader hvor<br>varmen reguleres fra min. til                               |                             |     |
| P-bånd 02.0<                                   | maks.                                                                                       |                             |     |
| * Rom 1(2) *                                   | Minimum varmetilførsel:03                                                                   | 0-99%                       | 0   |
| 03 Varme<br>P-bånd 02.0<br>Minimum 000<        | <b>Obs !</b> Minimum varmetilførsel<br>kan ikke stilles høyere enn<br>maks. varmetilførsel. |                             |     |
| * Rom 1(2) *                                   | Maksimum varmetilførsel:03                                                                  | 0-99%                       | 99  |
| 03 Varme<br>Minimum 000<br>Maksimum 100<       | <b>Obs !</b> Maks. varmetilførsel kan<br>ikke stilles lavere enn minimum<br>varmetilførsel  |                             |     |

| FUNKSJON                                                                         | BESKRIVELSE AV<br>FUNKSJON                                                                                                    | INNSTILL<br>INGS-<br>OMRÅDE |     |
|----------------------------------------------------------------------------------|----------------------------------------------------------------------------------------------------|-----------------------------|-----|
| * Rom 1(2) *                                                                     | P-bånd fuktighet: 04                                                                                                    | 10-50%                      | 40  |
| P-bånd 040 <<br>Økt varme 000                                                    | P-band for relativ fuktignet.                                                                                                    |                             |     |
| * Rom 1(2) *                                                                     | Maks. økning av varme-<br>tilførsel:04                                                                                                    | 0-99%                       | 0   |
| P-bånd 040<br>Økt varme 000 <                                                    | Viser den maksimale forøkelse<br>av minimum varmetilførsel som<br>kan oppnås ved hjelp av<br>fuktighetskontrollen.                                                                                                    |                             |     |
| * Rom 1(2) *<br>04 Fukt kontroll                                                 | Fuktighetskontroll stopp, vent.:04                                                                                                    | 5-99%                       | 40  |
| Ø4 Fukt kontroll<br>Økt varme 000<br>Vent.fukt stopp 040 <                       | Dersom dette<br>ventilasjonsnivået overskrides,<br>vil fuktighetskontrollen for<br>varmetilførsel bli satt ut av<br>funksjon.                                                                                                    |                             |     |
| * Rom 1(2) *                                                                     | Maks. forøkelse av min.<br>ventilasjon:04                                                                                                    | 0-99%                       | 40  |
| 04 Fukt kontroll<br>Vent.fukt stopp 040<br>Økt vent. 040<                        | Maks. forøkelse av minimum<br>ventilasjon som kan oppnås<br>ved hjelp av fuktighets-<br>kontrollen.                                                                                                    |                             |     |
| * Rom 1(2) *                                                                     | Fuktighetskontroll stopp<br>Temperaturfall: 04                                                                                                    | 0,0-99%                     | 0,0 |
| * <b>Rom 1(2)</b> *<br>04 Fukt kontroll<br>Økt vent. 040<br>Tempfall stopp 00.0< | Dersom temperaturen faller<br>dette antall grader C under<br>innstilt temperatur på grunn av<br>økt minimumsventilasjon<br>forårsaket av økt fuktighet, vil<br>dette ventilasjonsnivå bli<br>opprettholdt inntil temperaturen<br>har økt 0,5°C igjen. |                             |     |

| FUNKSJON                         | BESKRIVELSE AV<br>FUNKSJON                                                                                                    | INNSTILL<br>INGS-<br>OMRÅDE |    |
|----------------------------------|----------------------------------------------------------------------------------------------------|-----------------------------|----|
| * Rom 1(2) *<br>05 Vind kontroll | Vindkontroll :05<br>Vindretning                                                                                                    | 0 - 2                       |    |
| Startpunkt 1.0                   | Her indikeres retningen som<br>vinden kommer fra.<br>Innstillingene er '0', '1' eller '2'.                                                                                      |                             |    |
|                                  | 0 = vindretn. er i nøytralsonen                                                                                                    |                             |    |
|                                  | 1 = vind fra sone '1'                                                                                                    |                             |    |
|                                  | 2 = vind fra sone '2'                                                                                                    |                             |    |
| * Rom 1(2) *                     | Vindkontroll :05                                                                                                    | 1 - 99 m/s                  | 1  |
| 05 Vind kontroll                 | Startpunkt reduksjon                                                                                                    |                             |    |
| Startpunkt 1.0 <<br>P-bånd 10.0  | Når vindhastigheten overstiger<br>denne innstilte startverdi (m/s),<br>vil vindkontrollen begynne å<br>starte reduksjonen.                                                      |                             |    |
| * Rom 1(2) *                     | Vindkontroll :05                                                                                                    | 1 - 50 m/s                  | 10 |
| 05 Vind kontroll                 | P-bånd vindkontroll                                                                                                    |                             |    |
| P-bånd 10.0 <<br>Beregn. red. 0  | Her innstilles hvor mange m/s<br>fra start vindkontroll til maks.<br>vindkontroll. Dvs. at ved<br>økende vindhastighet,<br>reduseres luftinntaket på<br>siden/sidene av bygget. |                             |    |
| * Pom 1(2) *                     | Vindkontroll :05                                                                                                    | 0 -100 %                    | 90 |
| 05 Vind kontroll                 | Beregnet reduksjon                                                                                                    |                             |    |
| Maks. red 90                     | Beregnet aktuell begrensning i<br>% av luftinntaket ved<br>vindpåvirkning.                                                                                                    |                             |    |
|                                  |                                                                                                    |                             |    |

| FUNKSJON                                                                    | BESKRIVELSE AV<br>FUNKSJON                                                                                                    | INNSTILL<br>INGS-<br>OMRÅDE |      |
|-----------------------------------------------------------------------------|----------------------------------------------------------------------------------------------------|-----------------------------|------|
| * Rom 1(2) *<br>05 Vind kontroll<br>Beregn. red. 000<br>Maks. red. 90 <     | Vindkontroll :05<br>Maks. reduksjon<br>Innstilling i % hvor mye<br>veggventilene (luftinntak) skal<br>begrenses ved vindpåvirkning.<br>Med en start reduksjon på 1.0<br>m/s og et P-bånd på 10.0, vil<br>luftinntaket på vind siden bli<br>redusert med 90 %, hvis<br>vindhastigheten er over 10 m/s.<br>Ved en vindhastighet på 1 m/s<br>er det ingen begrensning av<br>luftinntaket. | 0 -100 %                    | 90   |
| * Rom 1(2) *<br>05 Vind kontroll<br>Maks. red. 90<br>n.s. fremside 10 <     | Vindkontroll :05<br>Nøytralsone (n.s.) fremside<br>Innstilling av hvor mange<br>grader vinden må komme inn<br>på skrå på gavl på byggets<br>fremside av før<br>vindreguleringen er aktiv.                                                                                                    | 0 - 90 °                    | 10 ° |
| * Rom 1(2) *<br>05 Vind kontroll<br>n.s. fremside 10<br>n.s. bakside 10 <   | Vindkontroll :05<br>Nøytralsone (n.s.) bakside<br>Innstilling av hvor mange<br>grader vinden må komme inn<br>på skrå på gavl på byggets<br>bakside av før vindreguleringen<br>er aktiv.                                                                                                    | 0 - 90 °                    | 10 ° |
| * Rom 1(2) *<br>05 Vind Kontroll<br>n.s. bakside 10<br>Hysterese inst. 05 < | Vindkontroll :05<br>Hysterese innstilling<br>Innstilling av unøyaktighet av<br>værstasjonen, slik at<br>regulatoren ikke registrerer at<br>vindpilen pendler frem og<br>tilbake konstant                                                                                                    | 0 - 45 %                    | 5 %  |

| FUNKSJON                                                                     | BESKRIVELSE AV<br>FUNKSJON                                                                                                    | INNSTILL<br>INGS-<br>OMRÅDE |   |
|------------------------------------------------------------------------------|----------------------------------------------------------------------------------------------------|-----------------------------|---|
| * Rom 1(2) *<br>05 Vind kontroll<br>Hysterese inst. 05<br>Vent. posisjon 0 < | <ul> <li>Vindkontroll :05</li> <li>Ventilasjons posisjon</li> <li>Her kan en velge hvilken<br/>vindretning som skal ha<br/>innvirkning på vifte-<br/>reguleringen. Ved økende<br/>vindhastighet vil<br/>ventilasjonsnivået/hastigheten<br/>minke.</li> <li>0 = ingen innflytelse på<br/>vindkontroll</li> <li>1 = innflytelse på vindkontroll<br/>venstre side</li> <li>2 = innflytelse på vindkontroll<br/>høyre side</li> </ul> | 0 - 3                       |   |
| (* Bom 1/2) *                                                                | vindkontroll Vindkontroll :05                                                                                                    | 0 - 3                       | 1 |
| 05 Vind kontroll<br>Vent. posisjon 0<br>Pos. spjeld 1 <                      | <ul> <li>Posisjon spjeld venstre side</li> <li>Brukes til regulering av<br/>luftinntak på byggets venstre<br/>side. Ved økende vindhastighet<br/>vil spjeldåpningen minke.</li> <li>0 = ingen innflytelse på<br/>vindkontroll</li> <li>1 = innflytelse på vindkontroll<br/>venstre side</li> <li>2 = innflytelse på vindkontroll<br/>høyre side</li> <li>3 = konstant innflytelse på<br/>vindkontroll</li> </ul>                  |                             |   |
|                                                                              |                                                                                                    |                             |   |

| FUNKSJON                                                                    | BESKRIVELSE AV<br>FUNKSJON                                                                                                    | INNSTILL<br>INGS-<br>OMRÅDE |     |
|-----------------------------------------------------------------------------|----------------------------------------------------------------------------------------------------|-----------------------------|-----|
| * Rom 1(2) *                                                                | Vindkontroll :05                                                                                                    | 0 - 3                       | 2   |
| 05 Vind kontroll                                                            | Posisjon spjeld høyre side                                                                                                    |                             |     |
| Pos. spjeld 1<br>Pos. spjeld innt. 2 <                                      | Brukes til regulering av<br>luftinntak på byggets høyre<br>side. Ved økende vindhastighet<br>vil spjeldåpningen minke.                                                                                                    |                             |     |
|                                                                             | <ul> <li>0 = ingen innflytelse på vindkontroll</li> <li>1 = innflytelse på vindkontroll venstre side</li> <li>2 = innflytelse på vindkontroll høyre side</li> <li>3 = konstant innflytelse på vindkontroll</li> </ul>                                                                              |                             |     |
| * Rom 1(2) *                                                                | Vindkontroll :05                                                                                                    | -20 til +50                 | +25 |
| 05 Vind kontroll<br>Pos. spjeld innt. 2<br>Start begr. 25.0 <               | Start begrensning<br>Innstilling av ved hvilken<br>utetemperatur en vil at<br>vindkontrollen gradvis skal<br>begynne å tre ut av funksjon.<br>(Dvs. når utetemperaturen<br>overstiger denne innstilte verdi)                                                                                       |                             |     |
| * Rom 1(2) *<br>05 Vind kontroll<br>Start begr. 25.0<br>P-bånd begr. 05.0 < | Vindkontroll :05<br>P-bånd begrensning<br>P-bånd for avtrapping av<br>vindkontroll. Ved en<br>startbegrensing på 25° og et P-<br>bånd på 5°, vil vindkontrollen<br>være ute av funksjon ved en<br>utetemperatur på 30°C. Ved<br>denne utetemperatur vil begge<br>luftinntakene være 100 %<br>åpne. | 1 - 10º                     | 5°  |

| FUNKSJON                                                                     | BESKRIVELSE AV<br>FUNKSJON                                                                                                    | INNSTILL<br>INGS-<br>OMRÅDE |  |
|------------------------------------------------------------------------------|----------------------------------------------------------------------------------------------------|-----------------------------|--|
| * Rom 1(2) *<br>06 Kurve<br>Start ny runde 0<<br>Dagteller 000               | Start ny nedtrapping: 06<br>01 = Start ny nedtrappings<br>kurve<br>Startverdier for temperatur,<br>minimum ventilasjon, fuktighet<br>og dagteller. (vil bli kopiert fra<br>innstillinger i Rom 1). Dagteller<br>vil bli nullstilt, for deretter å bli<br>resatt. | 00 ell.01                   |  |
| * Rom 1(2) *<br>06 Kurve<br>Start ny runde 0<br>Dagteller 000<               | Dagteller: 06<br>Teller dagene under<br>kurvenedtrappingen.                                                                                                    | 0-99<br>dager               |  |
| * Rom 1(2) *<br>06 Kurve<br>Dagteller 000<br>Siste dag 000<                  | Siste dag for nedtrapping: 06<br>Nedtrappingskurvene avsluttes<br>på denne dag.                                                                                                    | 0-99<br>dager               |  |
| * Rom 1(2) *<br>06 Kurve<br>Siste dag 000<br>Akt. slutt temp 000 <           | Aktuell avlesing slutt-temp.<br>06<br>Aktuell slutt-temperatur ved<br>kurvesenking.                                                                                                    | 0-50°C                      |  |
| * Rom 1(2) *<br>06 Kurve<br>Akt. slutt temp 000<br>Akt. min vent 000<        | Aktuell avlesing av min.<br>vent.:06<br>Aktuell minimum ventilasjon på<br>kurvens siste dag.                                                                                                    | 0-99 %                      |  |
| * <b>Rom 1(2)</b> *<br>06 Kurve<br>Akt. min vent 000<br>Akt. slutt fukt 000< | Aktuell avlesing av<br>fuktighet:06<br>Aktuell fuktighet på kurvens<br>siste dag.                                                                                                    | 0-99 %                      |  |

| FUNKSJON                                                                       | BESKRIVELSE AV<br>FUNKSJON                                                                                                    | INNSTILL<br>INGS-<br>OMRÅDE |      |
|--------------------------------------------------------------------------------|----------------------------------------------------------------------------------------------------|-----------------------------|------|
| * Rom 1(2)*<br>07 Redu.maks. vent.<br>Startpunkt 22.0<<br>P-bånd 06.0          | Reduksjon av maks.<br>ventilasjon: 07<br>Startpunkt., reduksjon av<br>maks. ventilasjon<br>Dersom utetemperatur faller<br>under denne verdi, vil<br>ventilasjonen avta.                    | 0-30°C                      | 22,0 |
| * Rom 1(2)*<br>07 Redu.maks.vent<br>Startpunkt 22.0<br>P-bånd 06.0<            | Reduksjon av maks.<br>ventilasjon: 07<br>P-bånd reduksjon<br>Viser antall <sup>o</sup> C som<br>reduksjonen i ventilasjonen<br>reguleres fra 0 til maks.<br>reduksjon i maks. ventilasjon. | 1,0-9,9°C                   | 6,0  |
| * <b>Rom 1(2)</b> *<br>07 Redu.maks.vent<br>P-bånd 06.0<br>Maks.reduksjon 030< | Reduksjon av maks.<br>ventilasjon: 07<br>Maks reduksjon av maks<br>ventilasjon<br>Høyeste oppnåelige fall i<br>maksventilasjon.                                                            | 0-94%                       | 30   |

### 1.2.3 Overrisling

| FUNKSJON                                                                     | BESKRIVELSE AV<br>FUNKSJON                                                                                                    | INNSTILL<br>INGS-<br>OMRÅDE |          |
|------------------------------------------------------------------------------|----------------------------------------------------------------------------------------------------|-----------------------------|----------|
| * D 4/0) *                                                                   | Sprinkler program: 08                                                                                                    | 0-1-2                       |          |
| 08 Sprinkler program                                                         | Velg sprinkler program                                                                                                    |                             |          |
| Velg sprinkler 1 <<br>starttid 08:00                                         | Du kan velge mellom 3<br>forskjellige innstillinger for<br>overrisling: $0 - 1 - 2$<br>0 = ikke aktiv<br>1 = Overrislingsprogram<br>2 = Avherdingsprogram                                                                                                 |                             |          |
| * Rom 1(2) *                                                                 | Sprinkler program: 08                                                                                                    | 0-24 timer                  | KI.08.00 |
| 08 Sprinkler program<br>Velg sprinkler 1                                     | Starttid overrisling                                                                                                    |                             |          |
| Starttid 08:00                                                               | Starttid for overrisling, f. eks. kl.<br>8.00. Starttiden kan endres om<br>nødvendig.                                                                                                    |                             |          |
| * Rom 1(2) *                                                                 | Stopptid overrisling                                                                                                    | 0-24                        | KI.20.00 |
| 08 Sprinkler program<br>Starttid 08:00<br>Stopptid 20:00<                    | Stopptid for overrisling, f. eks.<br>kl. 20:00. Stopptiden kan<br>endres om nødvendig. Ved<br>innstilt starttid 8:00 og stopptid<br>kl. 20:00, vil overrisling stanses<br>fra 20.00 til 08.00 neste<br>morgen. Dyrene er ikke aktive i<br>denne perioden. | timer                       |          |
| * Rom 1(2) *                                                                 | Starttemperatur for overrisling.                                                                                                    | 0,0-50,0°                   | 1,0      |
| Starttemp 01.0<<br>Stopptemp. 30.0                                           | Så lenge utendørs temperatur<br>er under 1°C, er ikke<br>overrislingsanlegget aktivt. Når<br>utendørs temperatur er 1°C,<br>starter overrislingsanlegget<br>med minimum driftstid.                                                                        |                             |          |
| * Rom 1(2) *<br>08 Sprinkler program<br>Start temp 01.0<br>Stopp temp. 30.0< | Temperatur for maks.<br>overrisling.<br>Når utendørs temperatur når<br>dette antall grader eller mer, vil<br>overrislingen være maksimal.<br>Driftstid mellom starttemp. og<br>stopp- temp. er variabel.                                                  | 0,0-50,0°                   | 30       |

| FUNKSJON                                                                             | BESKRIVELSE AV<br>FUNKSJON                                                                                                    | INNSTILL<br>INGS-<br>OMRÅDE    |         |
|--------------------------------------------------------------------------------------|----------------------------------------------------------------------------------------------------|--------------------------------|---------|
| * Rom 1(2) *<br>08 Sprinkler program<br>Stopp temp. 30.0<br>Dagsyklus 01.0<          | Tidsintervall mellom hver<br>overrisling: 08<br>Tidsintervall mellom hver<br>overrisling. Innstilling fra sek. til<br>timer.                                                | Fra 30<br>sek. til 24<br>timer | 1 time  |
| * Rom 1(2) *<br>08 Sprinkler program<br>Dagsyklus 01.0<br>Min.driftstid 00:05<       | Min. "driftstid ved starttemp.:<br>Driftstid for overrisling ved den<br>temperatur som er innstilt som<br>lav utendørstemperatur.                                           | 2-59 sek.                      | 5 sek.  |
| * Rom 1(2) *<br>08 Sprinkler program<br>Min.driftstid 00:05<br>Max.driftstid 01:00<  | Maksimum driftstid ved<br>maks. overrisling:<br>Driftstid for overrisling ved den<br>temperatur som er innstilt som<br>maks. utendørs temperatur.                           | 1-10 min.                      | 1 min.  |
| * Rom 1(2) *<br>08 Sprinkler program<br>Max.driftstid 01:00<br>Liter pr.dag spr 000< | Liter pr. døgn sprinkler: 08<br>Dersom det er installert en<br>vannmåler på vannstrømmen til<br>sprinkler, er det mulig å måle<br>systemets vannforbruk pr.<br>døgn.        | 0–999 L                        | 000 L   |
| * Rom 1(2) *<br>08 Sprinkler program<br>Liter pr.dag spr 000<br>Liter pr.dag -1 000< | Liter aktuell sprinkler: 08<br>Dersom det er installert en<br>vannmåler på vannstrømmen til<br>sprinkler, er det mulig å lese av<br>systemets vannforbruk fra<br>dagen før. | Fra 30<br>min til 24<br>timer  | 30 min. |
| * Rom 1(2) *<br>08 Sprinkler program<br>Vask av 00:30<<br>Vask på 01:00              | Vaskeprogram avherding : 08<br>Innstilling av tid mellom hver<br>avherding.                                                                                                 | Fra 30<br>min til 24<br>timer  | 30 min. |
| * <b>Rom 1(2)</b> *<br>08 Sprinkler program<br>Vask av 00:30<br>Vask på 01:00<       | Vaskeprogram avherding: 08<br>Innstilling av aktiv<br>avherdingstid.                                                                                                    | Fra 1 min.<br>til 10 min.      | 1 min.  |

| * Rom 1(2) *<br>08 Sprinkler program<br>Vask på 01:00<br>Lit pr.dag vask 000<       | Liter pr. døgn<br>bløtsetningsprogram: 08<br>Dersom det er installert en<br>vannmåler på vannstrømmen til<br>sprinkler, er det mulig å måle<br>systemets reelle vannforbruk<br>pr. dag.   | 0–999 L | 000L |
|-------------------------------------------------------------------------------------|----------------------------------------------------------------------------------------------------|---------|------|
| * Rom 1(2) *<br>08 Sprinkler program<br>Lit pr.dag vask 000<br>Liter pr.dag -1 000< | Liter pr. døgn<br>bløtsetningsprogram: 08<br>Dersom det er installert en<br>vannmåler på vannstrømmen til<br>sprinkler, er det mulig å lese av<br>systemets vannforbruk fra<br>dagen før. | 0–999 L | 000L |

### 1.2.4 Historiske data:

| FUNKSJON                                                                  | BESKRIVELSE AV<br>FUNKSJON                                                                                           | INNSTILLI<br>NGS-<br>OMRÅDE |  |
|---------------------------------------------------------------------------|----------------------------------------------------------------------------------------------------|-----------------------------|--|
|                                                                           | Historiske data 09                                                                                                   | 0,0-50,0°                   |  |
| * Rom 1(2) *<br>09 Historiske data.<br>Min. Temp. 22.3<<br>time 21:34     | Laveste temperatur som er<br>målt i løpet av de siste 24 timer<br>og tidspunkt for lavest målt<br>temperatur.        | KI                          |  |
|                                                                           | Historiske data 09                                                                                                   | Dato                        |  |
| * Rom 1(2) *<br>09 Historiske data<br>Dato 10-11<br>År 2001 <             | Ved lavest målte temperatur og<br>aktuelt tidspunkt for dette, kan<br>følgende avleses: Dato og år.                  | År                          |  |
|                                                                           | Historiske data 09                                                                                                   | Fuktighet i                 |  |
| * Rom 1(2) *<br>09 Historiske data.<br>Fuktighet 000<br>ventilasjon 097 < | Ved laveste målte temperatur<br>og aktuelt tidspunkt for dette,<br>kan følgende avleses:<br>Fuktighet og ventilasjon | %<br>Vent. i %              |  |
|                                                                           | Historiske data 09                                                                                                   | Vent. i %                   |  |
| * Rom 1(2) *<br>09 Historiske data.<br>ventilasjon 097<br>oppvarming 000< | Ved lavest målte temperatur og<br>aktuelt tidspunkt for dette, kan<br>følgende avleses: Ventilasjon<br>og oppvarming | opp-<br>varming i<br>%      |  |
|                                                                           | Historiske data 09                                                                                                   | 0.0-50°C                    |  |
| * Rom 1(2) *<br>09 Historiske data.<br>maks. temp. 23.0<br>Tid 22:12      | Høyeste temperatur målt i<br>løpet av de siste 24 timer, samt<br>tidspunkt for denne.                                | Tid                         |  |
|                                                                           | Historiske data 09                                                                                                   | Dato                        |  |
| * <b>Rom 1(2)</b> *<br>09 Historiske data.<br>Dato 10-11<br>År 2001 <     | Ved høyeste målte temperatur<br>og aktuelt tidspunkt for denne,<br>kan følgende avleses: Dato og<br>år.              | År                          |  |

| FUNKSJON                                                                         | BESKRIVELSE AV<br>FUNKSJON                                                                                                    | INNSTILL<br>INGS-<br>OMRÅDE         |  |
|----------------------------------------------------------------------------------|----------------------------------------------------------------------------------------------------|-------------------------------------|--|
| * <b>Rom 1(2)</b> *<br>09 Historiske data.<br>Fuktighet 000<br>ventilasjon 097 < | Historiske data 09<br>Ved høyest målte temperatur<br>og aktuelt tidspunkt for denne,<br>kan følgende avleses:<br>Fuktighet og ventilasjon  | Fuktighet i<br>%<br>Vent. i %       |  |
| * <b>Rom 1(2)</b> *<br>09 Historiske data.<br>ventilasjon 097<br>oppvarming 000< | Historiske data 09<br>Ved høyest målte temperatur<br>og aktuelt tidspunkt for denne,<br>kan følgende avleses:<br>Ventilasjon og oppvarming | Vent. i %<br>Opp-<br>varming i<br>% |  |

### 1.2.5 <u>Test</u>

| FUNKSJON                                                                           | BESKRIVELSE AV<br>FUNKSJON                                                                                                    | INNSTILL<br>INGS-<br>OMRÅDE |  |
|------------------------------------------------------------------------------------|----------------------------------------------------------------------------------------------------|-----------------------------|--|
| * Rom 1(2) *<br>10 Test ventilasjon<br>modustest vent. 0 <<br>ventilasjonsnivé 025 | Modustest ventilasjons-<br>system: 10<br>Innst. 0 automatisk ventilasjon                                                                                   | 0 eller 1                   |  |
|                                                                                    | Innst. 1 manuell ventilasjon<br>Husk å nullstille etter normal<br>test                                                                                     |                             |  |
| * Rom 1(2) *<br>10 Test ventilasjon<br>modustest vent. 0<br>ventilasjonsnivå 025   | Modustest ventilasjons-<br>system: 10<br>Ved innst. 1, manuell<br>ventilasjon, flytter du markøren<br>til ventilasjonsnivå og stiller inn<br>ønsket verdi. | 0-100 %                     |  |
| *Rom 1(2) *<br>10 Test ventilasjon<br>ventilasjonsnivå025<br>nivå vifte 025 <      | Modustest ventilasjons-<br>system: 10<br>På aktuelt ventilasjonsnivå kan<br>følgende avleses:<br>Avtrekksvifte i %                                         | 0-100 %                     |  |
| * Rom 1(2) *<br>10 Test ventilasjon<br>nivå ventilator 025<br>nivå avtrekk 047<    | Modustest ventilasjon<br>system: 10<br>Ved aktuelt ventilasjonsnivå<br>kan følgende avleses:<br>Avtrekksspjeld i %                                         | 0-100 %                     |  |
| * <b>Rom 1(2)</b> *<br>10 Test ventilasjon<br>nivå avtrekk 047<br>nivå inntak 029< | Modustest ventilasjons-<br>system: 10<br>Ved aktuelt ventilasjonsnivå<br>kan følgende avleses:<br>Inntaksventil i %                                        | 0-100 %                     |  |

| FUNKSJON                                                                | BESKRIVELSE AV<br>FUNKSJON                                                                                                    | INNSTILL<br>INGS-<br>OMRÅDE |  |
|-------------------------------------------------------------------------|----------------------------------------------------------------------------------------------------|-----------------------------|--|
| * Rom 1(2) *                                                            | Modustest ventilasjons-<br>system: 10                                                                                                    | 0-1-2                       |  |
| 10 Test ventilasjon<br>nivå inntak 029<br>modus reduksjon 0<            | Dersom systemet er innstilt på<br>0, blir det ingen reduksjon av<br>inntaks- og spjeldavtrekk ved<br>lav utetemperatur.                                                                                                    |                             |  |
|                                                                         | Dersom systemet er innstilt på<br>1, vil reduksjon av inntaks- og<br>spjeldavtrekk være i henhold til<br>gjeldende utendørstemperatur.                                                                                                    |                             |  |
|                                                                         | Dersom systemet er innstilt på<br>2 , vil det være maks.<br>reduksjon av inntaks- og<br>spjeldavtrekk.                                                                                                    |                             |  |
| * Pom 1(2) *                                                            | Modustest ventilasjons-<br>svstem: 10                                                                                                    | 0-50 %                      |  |
| 10 Test ventilasjon<br>maks. red. avtr. 000<br>maks. red inntak<br>000< | Dersom servicetekniker har<br>innstilt en kurve for begrensing<br>i innstillingsprogram, er det<br>mulig å se hvor mye<br>inntaksventilen vil stenge ved<br>lav utetemperatur. Det samme<br>gjelder for spjeldavtrekk.<br>Dersom det ikke er innstilt noen<br>kurve, vises 0 for spjeld og<br>inntaksventil. | 0-50 %                      |  |

## Feilsøking

| Feil                                                         | Årsak                                                                                 | Løsning                                                                                                    |
|--------------------------------------------------------------|---------------------------------------------------------------------------------------|----------------------------------------------------------------------------------------------------|
| Intet lys i computer<br>Systemet er ikke i drift             | Sikkerhetsbryter er slått av                                                          | Slå på sikkerhetsbryter                                                                                                    |
|                                                              | En sikring har røket i<br>sikringsboks eller i<br>klimacomputer                       | Slå av sikkerhetsbryter<br>Skift sikring<br>(ekstra sikringer er festet til<br>innsiden av computer).<br>Koble til computer igjen                                                                                                    |
|                                                              | HFI-rele er slått av<br>P.g.a. defekt motor, kondensator<br>eller fuktighet i bryter. | Slå alle sikkerhetsbrytere på<br>viftene av.<br>Slå på HFI-rele<br>Slå på sikkerhetsbryterne på<br>viftene, en om gangen, for å<br>lokalisere og koble ut den<br>defekte motoren.<br>Systemet vil gå med resterende<br>motorer inntil service kan<br>utføreres. |
| Viftene er ute av drift                                      | Bryter montert på siden av Multi<br>er slått av                                       | Slå på bryteren<br>(Gjelder kun Multi )                                                                                                    |
| Løst spjeld                                                  | Festeanordning for spjeld er løs                                                      | Slå av sikkerhetsbryter<br>Vent i 5 min<br>Stram spjeld i frakoblet modus.<br>Koble til computer                                                                                                    |
| Spjeld stenger ved<br>ventilasjonsnivåer over 25%            | Servomotor er defekt<br>(0 - 10V print defekt)                                        | Servomotor frakobles og spjeld<br>dreies 90°<br>Tilkall assistanse                                                                                                    |
| Servomotor går tilbake til lukket posisjon etter frakobling. | Ingen styrestrøm til servomotor                                                       | Løsne spjeldet og drei dette 90°<br>til åpen posisjon. Stram til igjen!                                                                                                    |
| Spjeld er helt åpne og vil ikke<br>stenge                    | Termostat (T41) er innstilt for<br>lavt                                               | Still termostat på maks. tillatt<br>temperatur                                                                                                    |
| ¥                                                            | Servomotor defekt<br>(0 - 10V print defekt)                                           | Tilkall assistanse                                                                                                    |

Dersom styringen ikke virker og viftene ikke fungerer, er det mulig å oppnå 100% ventilasjon uten computer ved å stille bryteren på siden av computeren i MANUELL posisjon.

# 2. Instillingsprogram

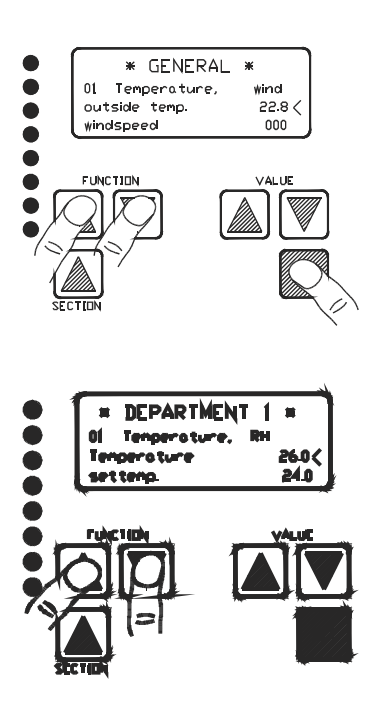

Starte innstillingsprogram: Trykk inn begge **FUNCTION**tastene og **SET**-tast samtidig og hold dem inne i 5 sekunder.

Dersom det går ett minutt uten at tastene er i bruk, vil innstillingsprosedyren bli avbrutt automatisk. Ved å trykke inn både **FUNCTION-**taster og **SET-**tast samtidig og holde den inne i 5 sekunder når du er kommet inn i innstillingsprogrammet, vil blinkende lys angi at du nå er inne i innstillingsprogrammet og at forsiktighet må utvises i forbindelse med endring av verdier.

Du kan skifte mellom Adjust General til Adjust Department 1 og Adjust Department 2 ved å trykke inn begge **FUNCTION-** tastene samtidig. Dette betyr at hver gang du trykker inn begge **FUNCTION-**tastene skifter du mellom de forskjellige innstilte verdier.

### 2.1 Generell justering

| FUNKSJON                                                   | BESKRIVELSE AV<br>FUNKSJON                                                                                   | INNSTILL<br>INGS-<br>OMRÅDE |  |
|------------------------------------------------------------|----------------------------------------------------------------------------------------------------|-----------------------------|--|
| * Generell justering*                                      | Justere romføler: 01                                                                                         | -9°C-                       |  |
| 01 korr. følere<br>korr. temp.1 00.0<<br>korr. temp.2 00.0 | Juster temperaturføler for<br>rom nr. 1                                                                      | +9 0                        |  |
|                                                            | Dersom det er avvik mellom<br>temperaturen vist i displayet<br>og reell temperatur, kan<br>denne korrigeres. |                             |  |
| * Generell justering                                       | Justere romføler: 01                                                                                         | -9°C-                       |  |
| 01 korr. tølere<br>korr. temp.1 00.0<br>korr. temp.2 00.0< | <u>Juster temperaturføler for</u><br>rom nr. 2                                                               | +9 0                        |  |
|                                                            | Dersom det er avvik mellom<br>temperaturen vist i displayet<br>og reell temperatur, kan<br>denne korrigeres. |                             |  |

| FUNKSJON                                                   | BESKRIVELSE AV<br>FUNKSJON                                                                                   | INNSTILL<br>INGS-<br>OMRÅDE |  |
|------------------------------------------------------------|----------------------------------------------------------------------------------------------------|-----------------------------|--|
| * Generell justering                                       | Juster utendørs føler: 01                                                                                    | -9°C-                       |  |
| 01 korr. følere<br>korr. temp.2 00.0<br>korr. temp.3 00.0< | Dersom det er avvik mellom<br>temperaturen vist i displayet<br>og reell temperatur, kan<br>denne korrigeres. | +9 C                        |  |
| * Concrell instaring                                       | Justering fuktighetsføler: 01                                                                                | -9% - +9%                   |  |
| 01 korr. følere<br>korr. fukt.1 00.0<                      | Justering fuktighetsføler for rom nr. 1                                                                      |                             |  |
|                                                            | Dersom det er avvik mellom<br>fuktighet vist i displayet og<br>reell fuktighet, kan denne<br>korrigeres.     |                             |  |
| * Generall justering                                       | Justering fuktighetsføler: 01                                                                                | -9% - +9%                   |  |
| 01 korr. følere<br>korr. fukt. 1 00.0                      | Justering fuktighetsføler for rom nr. 2                                                                      |                             |  |
|                                                            | Dersom det er avvik mellom<br>fuktighet vist i displayet og<br>reell fuktighet, kan denne<br>korrigeres.     |                             |  |
| * Generell justering                                       | Forsinkelse i programmet :<br>01                                                                             | 1 – 30<br>minutter          |  |
| fors. just.prog. 1<<br>språk GB                            | Antall minutter før computeren vender tilbake til normalvisning.                                             |                             |  |
| * Generell justering                                       | Velg språk : 01                                                                                              |                             |  |
| 01 korr. følere                                            | DK = Dansk                                                                                                   |                             |  |
| språk GB<                                                  | GB = Engelsk                                                                                                 |                             |  |
|                                                            | D = Tysk                                                                                                    |                             |  |
|                                                            | NL = Nederlandsk                                                                                             |                             |  |
| *Generell justering                                        | Kommunikasjon: 02                                                                                            | 0 - 999                     |  |
| 02 Kommunikasjon<br>Rom nr. 1 099<                         | P-nett rom nr. 1                                                                                             |                             |  |
| Rom nr. 2 033                                              |                                                                                                    |                             |  |

| FUNKSJON                                                                                      | BESKRIVELSE AV<br>FUNKSJON                                                                                                    | INNSTILL<br>INGS-<br>OMRÅDE |  |
|-----------------------------------------------------------------------------------------------|----------------------------------------------------------------------------------------------------|-----------------------------|--|
| * <b>Generell justering</b><br>02 Kommunikasjon<br>Rom nr. 1 099<br>Rom nr. 2 033<            | Kommunikasjon: 02<br>P-nett rom nr. 2                                                                                                    | 0 – 999                     |  |
| * Generell justering<br>02 Kommunikasjon<br>Rom nr. 2 033<br>modus komm.                      | Kommunikasjon: 02<br>P-nett<br>0 = ingen kommunikasjon<br>1 = felles utendørsføler<br>2= PC kommunikasjon                                                    | 0 – 999                     |  |
| * Generell justering<br>03 Installatørs kode<br>Install. kode 000<<br>tom 0                   | Installatør kode: 03<br>Installasjonskode nr. ?<br>Når denne koden er kjent kan<br>ytterligere parametre justeres<br>( kun for service-tekniker)             | 00- 999                     |  |
| * Generell justering<br>04 Analoge utganger<br>min. volt vifte 1 000<<br>max. volt vifte1 206 | Analoge utganger rom nr. 1:<br>04<br>Kalibrering 0-10 volt DC min.<br>spenning vifteuttak, til bruk av<br>følgeregulator eller signal til<br>frekvens motor  | 000-255                     |  |
| * Generell justering<br>04 Analoge utganger<br>min. volt vifte 1 000<br>max. volt vifte1 206< | Analoge utganger rom nr. 1:<br>04<br>Kalibrering 0-10 volt DC maks.<br>spenning vifteuttak, til bruk av<br>følgeregulator eller signal til<br>frekvens motor | 000-255                     |  |
| *Generell justering<br>04 Analoge utganger<br>max. volt vifte 1 206<br>r.p.m. 036             | Analoge utganger rom nr. 1:<br>04<br>Ikke i bruk                                                                                                    | 36                          |  |

| FUNKSJON                                                         | BESKRIVELSE AV<br>FUNKSJON                                             | INNSTILL<br>INGS-<br>OMRÅDE |  |
|------------------------------------------------------------------|------------------------------------------------------------------------|-----------------------------|--|
| * Generell justering<br>04 Analoge utganger                      | Analoge utganger spjeld venstre side rom nr. 1: 04                     | 000- 255                    |  |
| r.p.m. 036<br>min. spj. v. 1 000 <                               | Kalibrering 0-10 volt DC min.<br>spenning for spjeld venstre<br>side.  |                             |  |
| * Generell justering<br>04 Analoge utganger                      | Analoge utganger spjeld venstre side rom nr. 1: 04                     | 000 –255                    |  |
| min. spj. v. 1 000<br>max. spj. v. 1 206 <                       | Kalibrering 0-10 volt DC maks.<br>spenning for spjeld venstre<br>side. |                             |  |
| * Generell justering                                             | Analoge utganger spjeld<br>høyre side rom nr. 1: 04                    | 000 -255                    |  |
| min. spj. h. 1 000 <<br>max. spj. h. 1 206                       | Kalibrering 0-10 volt DC min.<br>spenning for spjeld høyre<br>side.    |                             |  |
| * Generell justering                                             | Analoge utganger spjeld<br>høyre side rom nr. 1: 04                    | 000 -255                    |  |
| 04 Analoge utganger<br>min. spj. h. 1 000<br>max. spj. h. 1 207< | Kalibrering 0-10 volt DC maks.<br>spenning for spjeld høyre<br>side.   |                             |  |
| *Generell justering<br>04 Analoge utganger                       | Analoge utganger<br>oppvarming rom nr. 1: 04                           | 000 -255                    |  |
| min. oppv. 1 000 <<br>max.oppv. 1 206                            | Kalibrering 0-10 volt DC min.<br>spenning for oppvarming.              |                             |  |
| * Generell justering                                             | Analoge utganger<br>oppvarming rom nr. 1: 04                           | 000 -255                    |  |
| min. oppv. 1 000<br>max.oppv.1 206<                              | Kalibrering 0-10 volt DC maks. spenning for oppvarming.                |                             |  |

| FUNKSJON                                                              | BESKRIVELSE AV<br>FUNKSJON                                                                                              | INNSTILL<br>INGS-<br>OMRÅDE |  |
|-----------------------------------------------------------------------|----------------------------------------------------------------------------------------------------|-----------------------------|--|
| * Generell justering<br>04 Analoge utganger                           | Analoge utganger rom nr. 2:<br>04<br>Kalibrering 0-10 volt DC min.                                                      | 000-255                     |  |
| min. volt vifte 2 000<<br>max. volt vifte 2 206                       | spenning for vifteuttak, til bruk<br>av følgeregulator eller signal<br>frekvens motor                                   |                             |  |
| *Generell justering                                                   | Analoge utganger rom nr. 2:<br>04                                                                                       | 000-255                     |  |
| 04 Analoge utganger<br>min. volt vifte 2 000<br>max. volt vifte2 206< | Kalibrering 0-10 volt DC maks.<br>spenning for vifteuttak, til bruk<br>av følgeregulator eller signal<br>frekvens motor |                             |  |
| *Generell justering                                                   | Analoge utganger spjeld venstre side rom nr. 2: 04                                                                      | 000- 255                    |  |
| max. volt vifte 2 206<br>min. spj. v. 2 000                           | Kalibrering 0-10 volt DC min.<br>spenning for spjeld venstre<br>side.                                                   |                             |  |
| *Generell justering<br>04 Analoge utganger                            | Analoge utganger spjeld venstre side rom nr. 2: 04                                                                      | 000 -255                    |  |
| min. spj. v. 2 000<br>max. spj. v. 2 234 <                            | Kalibrering 0-10 volt DC maks.<br>spenning for spjeld venstre<br>side.                                                  |                             |  |
| * Generell justering<br>04 Analoge utganger                           | Analoge utganger spjeld<br>høyre side rom nr. 2: 04                                                                     | 000 -255                    |  |
| min. spj. h. 2 000 <<br>max. spj. h. 2 234                            | Kalibrering 0-10 volt DC min.<br>spenning for spjeld høyre<br>side.                                                     |                             |  |
| * Generell justering<br>04 Analoge utganger                           | Analoge utganger spjeld<br>høyre side rom nr. 2: 04                                                                     | 000 -255                    |  |
| min. spj. h. 2 000<br>max. spj. h. 2 234<                             | Kalibrering 0-10 volt DC maks.<br>spenning for spjeld høyre<br>side.                                                    |                             |  |

| FUNKSJON                                                                           | BESKRIVELSE AV<br>FUNKSJON                                                                                                    | INNSTILL<br>INGS-<br>OMRÅDE |  |
|------------------------------------------------------------------------------------|----------------------------------------------------------------------------------------------------|-----------------------------|--|
| * Generell justering<br>04 Analoge utganger<br>min. oppv.2 000 <<br>max.oppv.2 234 | Analoge utganger<br>oppvarming rom nr. 2: 04<br>Kalibrering 0-10 volt DC min.<br>spenning for oppvarming.                                                                                                    | 000 –255                    |  |
| *Generell justering<br>04 Analoge utganger<br>min. oppv. 2 000<br>max.oppv. 2 234< | Analoge utganger<br>oppvarming rom nr. 2: 04<br>Kalibrering 0-10 volt DC maks.<br>spenning for oppvarming.                                                                                                    | 000 –255                    |  |
| * Generell justering<br>05 Føler innganger<br>0 temp. 1 00.0<<br>25 temp. 1 25.0   | Standard kalibrering av føler<br>inngang rom nr.1: 05<br>0 °C kalibrering av innendørs<br>temperaturfølere.<br>I stedet for innendørsføler,<br>koble til en 820 Ohm motstand.<br>Still display i 00 ved hjelp av<br>VALUE-tastene og lagre<br>innstillingen i minnet.                          | 00.0-25.0                   |  |
| * Generell justering<br>05 Føler innganger<br>0 temp. 1 00.0<br>25 temp. 1 25.0    | Standard kalibrering av<br>innendørs temperaturføler<br>Rom nr.1: 05<br>Koble til innendørsføler og mål<br>temperaturen nær føleren med<br>et termometer. Tast inn den<br>målte temperatur (VALUE-<br>taster) og lagre innstillingen i<br>minnet.<br>Obs! Temperaturen må<br>overskride 10 °C. | 00.0-25.0                   |  |

| FUNKSJON                                                                                | BESKRIVELSE AV<br>FUNKSJON                                                                                                    | INNSTILL<br>INGS-<br>OMRÅDE |  |
|-----------------------------------------------------------------------------------------|----------------------------------------------------------------------------------------------------|-----------------------------|--|
| * Generell justering                                                                    | Standard kalibrering av føler<br>inngang rom nr.2: 05                                                                                                    | 00.0-25.0                   |  |
| 0 temp. 2 00.0<<br>25 temp. 2 25.0                                                      | 0 °C kalibrering av<br>innendørs temperaturføler.                                                                                                    |                             |  |
|                                                                                         | I stedet for innendørsføler<br>tilkobles en a 820 Ohm<br>motstand. Still display i 00 ved<br>hjelp av <b>VALUE-</b> tastene og<br>lagre innstillingen i minnet.                                   |                             |  |
| * Generell justering<br>05 Føler innganger                                              | Standard kalibrering av<br>innendørs temperaturføler<br>rom nr.2: 05                                                                                                    | 00.0-25.0                   |  |
| 0 temp. 2 00.0<br>25 temp. 2 25.0                                                       | Koble til innendørsføler og<br>mål temperaturen nær føleren<br>med et termometer. Still<br>displayet på målt temperatur<br>ved hjelp av <b>VALUE-</b> tastene<br>og lagre innstillingen i minnet. |                             |  |
|                                                                                         | OBS! Temperaturen må<br>overskride 10°C.                                                                                                    |                             |  |
| * <b>Generell justering</b><br>05 Føler innganger<br>0 temp. 3 00.0<<br>25 temp. 3 25.0 | Standard kalibrering av føler<br>inngang: 05<br>0 °C kalibrering av utendørs<br>temperaturføler.                                                                                                  | 00.0-25.0                   |  |
|                                                                                         | I stedet for utendørsføler,<br>tilkobles en 820 Ohm<br>motstand. Still display på 00<br>ved hjelp av <b>VALUE-</b> tastene<br>og lagre innstillingen I minnet.                                    |                             |  |

| FUNKSJON                                                                              | BESKRIVELSE AV<br>FUNKSJON                                                                                                    | INNSTILL<br>INGS-<br>OMRÅDE |  |
|---------------------------------------------------------------------------------------|----------------------------------------------------------------------------------------------------|-----------------------------|--|
| * Generell justering<br>05 Føler innganger<br>0 temp. 3 00.0<br>25 temp.3 25.0        | Standard kalibrering av<br>utendørs temperaturføler: 05<br>Koble til utendørsføler og mål<br>temperaturen nær føleren med<br>et termometer. Tast inn målt<br>temperatur (VALUE-taster) og<br>lagre innstillingen i minnet.<br>OBS! Temperaturen må                                                                 | 00.0-25.0                   |  |
| * Generell justering<br>05 Føler innganger<br>0% fuktighet 1 000<<br>100% fukt. 1 100 | 0% kalibrering av<br>fuktighetsmåler. rom nr. 1:<br>05<br>Koble fra fuktighetsføler.<br>Nullstill display ved hjelp av<br>VALUE-taster og lagre<br>innstilling i minnet.                                                                                                    |                             |  |
| *Generell justering<br>05 Føler innganger<br>0% fuktighet 1 000<br>100% fukt.1 100<   | 100% kalibrering<br>fuktighetsføler rom nr. 1: 05<br>Koble til fuktighetsføler og mål<br>spenningen mellom signal og<br>GND-tilkobling fra<br>fuktighetsføler med et<br>voltmeter.<br>Ved hjelp av VALUE-taster<br>legges inn målt verdi. Lagre<br>innstillingen med SET-tast.<br>F. eks. 5V = 50% og 8V =<br>80%. |                             |  |
| * Generell justering<br>05 Føler innganger<br>0% fuktighet 2 000<<br>25% fukt. 2 100  | 0% kalibrering av<br>fuktighetsføler. rom nr. 2: 05<br>Koble fra fuktighetsføler. Still<br>display i 00 ved hjelp av<br>VALUE-taster og lagre<br>innstilling i minnet.                                                                                                    |                             |  |

| FUNKSJON                                                                              | BESKRIVELSE AV<br>FUNKSJON                                                                                                    | INNSTILL<br>INGS-<br>OMRÅDE |  |
|---------------------------------------------------------------------------------------|----------------------------------------------------------------------------------------------------|-----------------------------|--|
| * Generell justering                                                                  | 100% kalibrering av<br>fuktighetsføler rom nr. 2: 05                                                                                                    |                             |  |
| 0% fuktighet 2 000<br>25% fukt. 2 100<                                                | Koble til fuktighetsføler og mål<br>spenningen mellom signal og<br>GND-tilkobling fra<br>fuktighetsføler med et<br>voltmeter.                                                                                                    |                             |  |
|                                                                                       | Tast inn målt verdi ved hjelp<br>av <b>VALUE-</b> taster og lagre<br>innstillingen med <b>SET.</b> tasten.                                                                                                    |                             |  |
|                                                                                       | F. eks. 5V = 50% og 8V =<br>80%.                                                                                                    |                             |  |
|                                                                                       | Standard innstillinger: 06                                                                                                    |                             |  |
| * Generell justering<br>06 Standard innst.<br>avlesing rom 1 08<<br>avlesing rom 2 00 | Les av standard innstillinger<br>Når du gjør bruk av en<br>standard innstilling til rom 1<br>eller 2, må du velge et sett<br>innstillinger fra 3 til 10.<br>Vi ønsker f. eks. å installere<br>en serie veggventiler i rom 1.<br>Vi må derfor gjøre bruk av |                             |  |
|                                                                                       | Standard innstillinger: 06                                                                                                    |                             |  |
| *Generell justering<br>06 Standard innst.                                             | Lagre standard innstillinger                                                                                                    |                             |  |
| lagre rom 1 01<<br>lagre rom 2 00                                                     | Lagre standard innstillinger til rom 1.                                                                                                    |                             |  |

| FUNKSJON                                                                     | BESKRIVELSE AV<br>FUNKSJON                                                                                                    | INNSTILL<br>INGS-<br>OMRÅDE    |                                |                    |
|------------------------------------------------------------------------------|----------------------------------------------------------------------------------------------------|--------------------------------|--------------------------------|--------------------|
|                                                                              | Standard innstillinger: 06                                                                                                    |                                |                                |                    |
| <b>*Generell justering</b><br>06 Standard innst.<br>avles rom 1 00           | Kopier innstillinger fra rom<br>1 til rom 2                                                                                           |                                |                                |                    |
| avles rom 2 01<                                                              | I det øyeblikk du har lagret<br>standard innstillinger til rom 1,<br>er det mulig å kopiere<br>innstillingene fra rom 1 til rom<br>2. |                                |                                |                    |
|                                                                              | Les av innstillinger fra rom 1 til<br>rom 2                                                                                           |                                |                                |                    |
|                                                                              | Standard innstillinger: 06                                                                                                    |                                |                                |                    |
| <b>* Generell justering</b>                                                  | Lagre standard innstillinger                                                                                                    |                                |                                |                    |
| lagre rom 1 00<br>lagre rom 2 01<                                            | Lagre kopi fra rom 1 til rom 2                                                                                                    |                                |                                |                    |
| Standard innstillinger I<br>3 = Like trykk varmeuty<br>varmeutyeksling 6 = 1 | liste nr. :<br>veksling, 4 = Negativt trykkinnt<br>serie vegginntaksventiler, 7 =                                                     | tak fra tak, {<br>2 serier ver | 5 = Negativt 1<br>nginntaksver | rykk<br>stiler 8 = |

Diffuse, 9 = Gardin, 10 = Værstasjon

# 2.2 Justering rom

| FUNKSJON                                                                                        | BESKRIVELSE AV<br>FUNKSJON                                                                          | INNSTILL<br>INGS-<br>OMRÅDE |  |
|-------------------------------------------------------------------------------------------------|----------------------------------------------------------------------------------------------------|-----------------------------|--|
| *Justering rom 1(2) *<br>01 V-kurve-utganger<br>V vent. 5 % 01.5<<br>V spj. venst. 5 % 03.7     | V-kurve utganger:01<br>Ventilasjonsnivå 5 % min.<br>vent.<br>Vifte utgang 0 –10 DC                  | 0.0- 10 V                   |  |
| *Justering rom 1(2) *<br>01 V-kurve utganger<br>V vent 5 % 01.5<br>V spj. venst. 5 % 03.7 <     | V-kurve utganger:01<br>Ventilasjonsnivå 5 % min<br>vent.<br>Spjeld venstre side utgang 0 –<br>10 DC | 0.0- 10 V                   |  |
| *Justering rom 1(2) *<br>01 V-kurve utgang<br>V spj. venst. 5 % 03.7<br>V spj. hoeyr. 5 % 01.5< | V-kurve utganger:01<br>Ventilasjonsnivå 5 % min<br>vent.<br>Spjeld høyre side utgang 0 –<br>10 DC   | 0.0- 10 V                   |  |
| *Justering rom 1(2) *<br>01 V-kurve utganger<br>nivaa trinn 1 020<<br>V vent. trinn 1 02.0      | V-kurve utganger:01<br>Ventilasjonsnivå 20 % vent.<br>Knekkpunkt 1 = 20 %<br>ventilasjon            | 0.0- 100%                   |  |
| *Justering rom 1(2) *<br>01 V-kurve utganger<br>nivaa trinn 1 020<br>V vent. trinn 1 02.0 <     | V-kurve utganger:01<br>Ventilasjonsnivå 20 % vent.<br>Vifte utgang 0 –10 DC                         | 0.0- 10 V                   |  |
| *Justering rom 1(2) *<br>01 V-kurve utganger<br>V spj. v. tr. 1 04.5<<br>V spj. h. tr. 1 02.5   | V-kurve utganger:01<br>Ventilasjonsnivå 20 % vent.<br>Spjeld venstre side 0 –10 DC                  | 0.0- 10 V                   |  |

| FUNKSJON                                                           | BESKRIVELSE AV<br>FUNKSJON         | INNSTILL<br>INGS-<br>OMRÅDE |  |
|--------------------------------------------------------------------|------------------------------------|-----------------------------|--|
| *Justering rom 1(2) *                                              | V-kurve utganger:01                | 0.0- 10 V                   |  |
| 01 V-kurve utganger<br>V spj. v. tr. 1 04.5                        | Ventilasjonsnivå 20 % vent.        |                             |  |
| V spj. h. tr. 1 02.5 <                                             | Spjeld høyre side 0–10 DC          |                             |  |
| *Justering rom 1(2) *                                              | V-kurve utganger:01                | 0.0- 100%                   |  |
| 01 V-kurve utganger<br>nivaa trinn 2 040<                          | Ventilasjonsnivå 40 % vent.        |                             |  |
| V vent. tr. 2 04.0                                                 | Knekkpunkt 2 = 40 %<br>ventilasjon |                             |  |
|                                                                    | V-kurve utganger:01                | 0.0- 10 V                   |  |
| *Justering rom 1(2) *<br>01 V-kurve utganger                       | Ventilasjonsnivå 40 % vent.        |                             |  |
| nivaa trinn 2 040<br>V vent. tr. 2 04.0 <                          | Vifte utgang 0 –10 DC              |                             |  |
| *Justering rom 1(2) *                                              | V-kurve utganger:01                | 0.0- 10 V                   |  |
| 01 V-kurve utganger<br>V spi v tr 2 05 5<                          | Ventilasjonsnivå 40 % vent.        |                             |  |
| V spj. h. tr. 2 02.5                                               | Spjeld venstre side 0 –10 DC       |                             |  |
| * lustering rom 1(2) *                                             | V-kurve utganger:01                | 0.0- 10 V                   |  |
| 01 V-kurve utganger                                                | Ventilasjonsnivå 40 % vent.        |                             |  |
| V spj. h. tr. 2 04.2 <                                             | Spjeld høyre side 0–10 DC          |                             |  |
|                                                                    |                                    |                             |  |
| *Justering rom 1(2) *<br>01 V-kurve utganger<br>nivaa trinn 3 060< | V-kurve utganger:01                | 0.0- 100%                   |  |
|                                                                    | Ventilasjonsnivå 60 % vent.        |                             |  |
| V vent. tr 3 06.0                                                  | Knekkpunkt 3 = 60 %<br>ventilasjon |                             |  |
|                                                                    |                                    |                             |  |

| FUNKSJON                                                                                       | BESKRIVELSE AV<br>FUNKSJON                                                                | INNSTILL<br>INGS-<br>OMRÅDE |  |
|------------------------------------------------------------------------------------------------|-------------------------------------------------------------------------------------------|-----------------------------|--|
| *Justering rom 1(2) *<br>01 V-kurve utganger<br>nivaa trinn 3 060                              | V-kurve utganger:01<br>Ventilasjonsnivå 60 % vent.                                        | 0.0- 10 V                   |  |
| V vent. tr. 3 06.0 <                                                                           | Vifte utgang 0 –10 DC                                                                     |                             |  |
| *Justering rom 1(2) *<br>01 V-kurve utganger<br>V spj. v. tr. 3 06.8<<br>V spj. h. tr. 3 06.2  | V-kurve utganger:01<br>Ventilasjonsnivå 60 % vent.<br>Spjeld venstre side 0 –10 DC        | 0.0- 10 V                   |  |
| *Justering rom 1(2) *<br>01 V-kurve utganger<br>V spj. v. tr. 3 06.8<br>V spj. h. tr. 3 06.2 < | V-kurve utganger:01<br>Ventilasjonsnivå 60 % vent.<br>Spjeld høyre side 0 –10 DC          | 0.0- 10 V                   |  |
| *Justering rom 1(2) *<br>01 V-kurve utganger<br>nivaa trinn 4 080<<br>V vent tr. 4 08.0        | V-kurve utganger:01<br>Ventilasjonsnivå 80 % vent.<br>Knekkpunkt 4 = 80 %<br>ventilasjon  | 0.0- 100<br>%               |  |
| *Justering rom 1(2) *<br>01 V-kurve utganger<br>nivaa trinn 4 080<br>V vent tr. 4 08.0 <       | <b>V-kurve utganger:01</b><br><b>Ventilasjonsnivå 80 % vent.</b><br>Vifte utgang 0 –10 DC | 0.0- 10 V                   |  |
| *Justering rom 1(2) *<br>01 V-kurve utganger<br>V spj. v. tr. 4 07.5<<br>V spj. h. tr. 4 08.5  | V-kurve utganger:01<br>Ventilasjonsnivå 80 % vent.<br>Spjeld venstre side 0 –10 DC        | 0.0- 10 V                   |  |
| *Justering rom 1(2) *<br>01 V-kurve utganger<br>V spj. v. tr. 4 07.5<br>V spj. h. tr. 4 08.5 < | V-kurve utganger:01<br>Ventilasjonsnivå 80 % vent.<br>Spjeld høyre side 0 –10 DC          | 0.0- 10 V                   |  |

| FUNKSJON                                                                                     | BESKRIVELSE AV<br>FUNKSJON                                                                                                    | INNSTILL<br>INGS-<br>OMRÅDE |  |
|----------------------------------------------------------------------------------------------|----------------------------------------------------------------------------------------------------|-----------------------------|--|
| *Justering rom 1(2) *<br>01 V-kurve utganger<br>V. vent 100% 10.0<<br>V spj. v. 100% 10.0    | V-kurve utganger:01<br>Ventilasjonsnivå 100 %<br>vent.<br>Vifte utgang 0 –10 DC                                                                                                    | 0.0- 10 V                   |  |
| *Justering rom 1(2) *<br>01 V-kurve utganger<br>V spj. v. 100% 10.0<<br>V spj. h. 100% 10.0  | V-kurve utganger:01<br>Ventilasjonsnivå 100 %<br>vent.<br>Spjeld venstre side 0 –10 DC                                                                                                    | 0.0- 10 V                   |  |
| *Justering rom 1(2) *<br>01 V-kurve utganger<br>V spj. v. 100% 10.0<br>V spj. h. 100% 10.0 < | V-kurve utganger:01<br>Ventilasjonsnivå 100 %<br>vent.<br>Spjeld høyre side 0–10 DC                                                                                                    | 0.0- 10 V                   |  |
| * Justering rom 1(2) *<br>02 Reduksjonsutg.<br>Velg starttemp. 0<<br>Setpunkt 10.0           | <ul> <li>Reduksjonsutganger:02</li> <li>Startmåte:</li> <li>0 = Ingen reduksjon av maks.<br/>ventilasjon.</li> <li>1 = Reduksjon av maks.<br/>ventilasjon med et<br/>absolutt startpunkt.</li> <li>2 = Reduksjon av maks.<br/>ventilasjon med et relativt<br/>startpunkt.</li> </ul> | 00 - 02                     |  |
| *Justering rom 1(2) *<br>02 Reduksjonsutg.<br>setpunkt 10.0<<br>p-bånd 10.0                  | Reduksjonsutganger:02<br>Starttemperatur<br>Starttemperatur for<br>begrensing av åpning høyre<br>og evt. venstre side.                                                                                                    | 0.0- 30°C                   |  |

| FUNKSJON                                                                            | BESKRIVELSE AV<br>FUNKSJON                                                                                                    | INNSTILL<br>INGS-<br>OMRÅDE |  |
|-------------------------------------------------------------------------------------|----------------------------------------------------------------------------------------------------|-----------------------------|--|
| * <b>Justering rom 1(2)</b> *<br>02 Reduksjonsutg.<br>setpunkt 10.0<br>p-bånd 10.0< | Reduksjonsutganger:02<br>Reduksjon over antall<br>grader<br>P-bånd er hvor mange grader<br>temperaturen skal endre seg<br>før begrensingen er maks.                                                                                                    | 0.1- 20°C                   |  |
| * Justering rom 1(2) *<br>02 Reduksjonsutg.<br>red. spj.v. 00<<br>red. spj.h. 00    | Reduksjonsutganger:02<br>Reduksjon i % spjeld<br>Innstilling av hvor mange %<br>spjeldet på venstre side skal<br>lukkes ved lav utetemperatur.                                                                                                    | 0.0-60%                     |  |
| * Justering rom 1(2) *<br>02 Reduksjonsutg.<br>red. spj.v. 00<br>red. spj.h. 00<    | Reduksjonsutganger:02<br>Reduksjon i % spjeld<br>Innstilling av hvor mange %<br>spjeldet på høyre side skal<br>lukkes ved lav utetemperatur.                                                                                                    | 0.0-60%                     |  |
| * Justering rom 1(2) *<br>03 Reduksjonsutg.<br>Velg starttemp. 1< tom               | <ul> <li>Reduksjon maks.<br/>ventilasjon:03</li> <li>Startmåte</li> <li>0 = Ingen reduksjon av maks.<br/>ventilasjon.</li> <li>1 = Reduksjon av maks.<br/>ventilasjon med et<br/>absolutt startpunkt</li> <li>2 = Reduksjon av maks.<br/>ventilasjon med et<br/>relativt startpunkt.</li> </ul> |                             |  |

| FUNKSJON                                             | BESKRIVELSE AV<br>FUNKSJON                                                                                                    | INNSTILL<br>INGS-<br>OMRÅDE |  |
|------------------------------------------------------|----------------------------------------------------------------------------------------------------|-----------------------------|--|
|                                                      | Varme:04                                                                                                    | 00 - 02                     |  |
| * Justering rom 1(2) *<br>04 Varme                   | Varmetilførselsmåte                                                                                                    |                             |  |
| Velg varme 2<<br>200% varme 000                      | 0 = Varmerelé<br>tidsproporsjonalt fra 0-5<br>min.<br>0-10 V signal ved varme-<br>tilførsel 0-100 %                               |                             |  |
|                                                      | 1 = Varmerelé på/av med<br>hysterese fra 0,5 ° C<br>0-10 V signal ved varme-<br>tilførsel 0-100 %                                 |                             |  |
|                                                      | 2 = Analog varmetilførsel fra<br>0-10 V varmebehov fra<br>0-50%.<br>On/off<br>Varmetilførsel ved varme-<br>behov fra 50-100 %.    |                             |  |
| * Justering rom 1(2) *                               | Varme:04                                                                                                    | 0-200 %                     |  |
| 04 Varme                                             | 200% Varmetilførselsnivå                                                                                                    |                             |  |
| 200% varme 000<                                      | Hvis varmetilførsel er maks.<br>og romtemperaturen stadig er<br>fallende, vil nivået for<br>minimum ventilasjon reguleres<br>ned. |                             |  |
|                                                      | Minimum ventilasjon vil aldri<br>komme under 5%                                                                                   |                             |  |
| * Justering rom 1(2) *                               | Manuell vent. omdr.:05                                                                                                    | 5 -100%                     |  |
| 05 Manuell vent. omdr.<br>manuell vent 005<<br>tom 0 | Manuell ventilasjon                                                                                                    |                             |  |
|                                                      | Så lenge enheten er i denne<br>funksjonen, vil ventilasjonen<br>kjøre på dette nivået.                                            |                             |  |
|                                                      | Når man justerer evt. rom<br>nr. 1 skal man huske på å<br>stille inn ventilasjonen i rom<br>nr. 2 på et passende nivå.            |                             |  |

# 2.3 Alarmfunksjoner:

| FUNKSJON                                                                                  | BESKRIVELSE AV<br>FUNKSJON  |                                                       | INNSTILL<br>INGS-<br>OMRÅDE |  |
|-------------------------------------------------------------------------------------------|-----------------------------|-------------------------------------------------------|-----------------------------|--|
| Funksjonsmuligheter p                                                                     | å alarmrelé 1               | og alarmrelé 2                                        |                             |  |
| Velg relé-funksjon<br>0 til 9                                                             | Relé - 1<br>klemme<br>1,2,3 | Relé 2 –<br>klemme 4,5,6                              |                             |  |
| * <b>Justering rom 1(2)</b> *<br>06 Alarmrelé<br>velg alarmrelé 0<<br>velg alarmgrense 0  | Alarm                       | Varme                                                 | 0-9                         |  |
| * <b>Justering rom 1(2)</b> *<br>06 Alarmrelé<br>velg alarmrelé 1<<br>velg alarmgrense 0  | Alarm                       | Sprinkler                                             |                             |  |
| * <b>Justering rom 1(2)</b> *<br>06 Alarmrelé<br>velg alarmrelé 2<<br>velg alarmgrense 0  | Alarm                       | Ekstra<br>ventilasjon<br>ved<br>ventilasjons-<br>nivå |                             |  |
| * <b>Justering rom 1(2)</b> *<br>06 Alarmrelé<br>velg alarmrelé 3 <<br>velg alarmgrense 0 | Alarm                       | Ekstra<br>ventilasjon<br>ved SET-<br>temperatur       |                             |  |
| * <b>Justering rom 1(2)</b> *<br>06 Alarmrelé<br>velg alarmrelé 4 <<br>velg alarmgrense 0 | Varme                       | Sprinkler                                             |                             |  |

| FUNKSJON                                                                                  | BESKRI<br>FUN                                                                                         | VELSE AV<br>KSJON                                      | INNSTILL<br>INGS-<br>OMRÅDE |  |
|-------------------------------------------------------------------------------------------|----------------------------------------------------------------------------------------------------|--------------------------------------------------------|-----------------------------|--|
| * <b>Justering rom 1(2)</b> *<br>06 Alarmrelé<br>velg alarmrelé 5<<br>velg alarmgrense 0  | Varme                                                                                                 | Ekstra<br>ventilasjon ved<br>ventilasjonsnivå          |                             |  |
| * <b>Justering rom 1(2)</b> *<br>06 Alarmrelé<br>velg alarmrelé 6 <<br>velg alarmgrense 0 | Varme                                                                                                 | Ekstra<br>ventilasjon ved<br>SET-<br>temperatur        |                             |  |
| * <b>Justering rom 1(2)</b> *<br>06 Alarmrelé<br>velg alarmrelé 7 <<br>velg alarmgrense 0 | Sprinkler                                                                                             | Ekstra<br>ventilasjon ved<br>ventilasjonsnivå          |                             |  |
| * <b>Justering rom 1(2)</b> *<br>06 Alarmrelé<br>velg alarmrelé 8 <<br>velg alarmgrense 0 | Sprinkler                                                                                             | Ekstra<br>ventilasjon ved<br>SET-<br>temperatur        |                             |  |
| * <b>Justering rom 1(2)</b> *<br>06 Alarmrelé<br>velg alarmrelé 9 <<br>velg alarmgrense 0 | Ekstra<br>ventilasjon<br>ved<br>ventilasjons-<br>nivå                                                 | Ekstra<br>ventilasjon ved<br>SET-<br>temperatur        |                             |  |
| * <b>Justering rom 1(2)</b> *<br>06 Alarmrelé<br>velg alarmrelé 0<br>velg alarmgrense 0<  | Alarmrelé:06<br>Valg av alarn<br>0= Absolutt al<br>1 = Relativ ala<br>relatert til den<br>temperatur. | n <b>type</b><br>armgrense<br>armgrense –<br>innstilte | 00-01                       |  |

| FUNKSJON                                                                                   | BESKRIVELSE AV<br>FUNKSJON                                                                                                    | INNSTILL<br>INGS-<br>OMRÅDE |  |
|--------------------------------------------------------------------------------------------|----------------------------------------------------------------------------------------------------|-----------------------------|--|
| * <b>Justering rom 1(2)</b> *<br>06 Alarmrelé<br>velg alarmgrense 0<br>abs. min. al. 02.0< | Alarmrelé:06<br>Absolutt min. alarmgrense<br>Alarm utløses dersom<br>romtemperaturen kommer<br>under denne verdi.                                                                                                    | 2-50°C                      |  |
| * Justering rom 1(2) *<br>06 Alarmrelé<br>abs. min. al. 02.0<br>abs. maks. al. 35.0<       | Alarmrelé:06<br>Absolutt maks.<br>alarmgrense<br>Alarm utløses hvis<br>romtemperaturen kommer<br>over denne verdi, dog først<br>når romtemperaturen er 5 °C<br>høyere enn utetemperaturen.                                                               | 2-50°C                      |  |
| * Justering rom 1(2) *<br>06 Alarmrelé<br>abs. maks al. 35.0<br>rel. min. al. 05.0<        | Alarmrelé:06<br>Relativ min. alarmgrense<br>Alarm utløses hvis<br>romtemperaturen faller med<br>dette antall grader under den<br>innstilte temperatur.                                                                                                   | 1-50°C                      |  |
| * Justering rom 1(2) *<br>06 Alarmrelé<br>rel. min. al. 05.0<br>rel. maks. al. 08.0<       | Alarmrelé:06<br>Relativ maks. alarmgrense<br>Alarm utløses hvis<br>romtemperaturen stiger med<br>dette antall grader over den<br>innstilte temperatur + P-bånd<br>(normalt 4 °C), dog først når<br>romtemperaturen er 5°C<br>høyere enn utetemperaturen. | 1-50°C                      |  |

| FUNKSJON                                                                                 | BESKRIVELSE AV<br>FUNKSJON                                                                                                    | INNSTILL<br>INGS-<br>OMRÅDE |  |
|------------------------------------------------------------------------------------------|----------------------------------------------------------------------------------------------------|-----------------------------|--|
| * Justering rom 1(2) *<br>06 Alarmrelé<br>rel. maks, al. 08.0<br>utetemp.komp. 05.0<     | Alarmrelé:06<br>Utetemperatur<br>kompensering<br>Før alarmen utløses ved<br>overskridelse av maks.<br>alarmgrense, kontrolleres først<br>om romtemperatur har<br>overskredet utetemperaturen<br>med dette antall grader.<br>(Forhindrer unødige alarmer<br>på varme dager). | 0-10°C                      |  |
| * <b>Justering rom 1(2)</b> *<br>06 Alarmrelé<br>utetemp.komp. 05.0<br>start on/off 080< | Alarmrelé:06<br>Ventilasjonsnivå for<br>ventilator "on"<br>Dersom ventilasjonsnivået<br>overskrider denne innstilling,<br>vil releèt være "on",                                                                                                    | 5-99%                       |  |
| * Justering rom 1(2) *<br>06 Alarmrelé<br>start on/off 080<br>stop on/off 060<           | Alarmrelé:06<br>Ventilasjonsnivå for<br>ventilator "off"<br>Dersom ventilasjonsnivået<br>faller under denne innstilling,<br>vil reléet være "off".                                                                                                    | 5-99%                       |  |
| * Justering rom 1(2) *<br>06 Alarmrelé<br>stopp on/off 060<br>temp.on/off 25.0<          | Alarmrelé:06<br>Temperatur for ventilator<br>on/off<br>Dersom romtemperaturen<br>overstiger den innstilte<br>temperatur, vil reléet slå seg<br>inn. Reléet slår seg ut igjen<br>dersom temperaturen faller<br>0,5° C under den innstilte<br>temperaturen.                   | 5-50°C                      |  |

| FUNKSJON                                                                             | BESKRIVELSE AV<br>FUNKSJON                                                                                                    | INNSTILL<br>INGS-<br>OMRÅDE |  |
|--------------------------------------------------------------------------------------|----------------------------------------------------------------------------------------------------|-----------------------------|--|
| * Justering rom 1(2) *<br>07 PID Kontroll<br>velg PID T-kon 1<<br>Int. tid T 05      | <ul> <li>PID Kontroll:07</li> <li>P eller PID reg. temperatur</li> <li>0 = Styringen virker som<br/>P-regulering.</li> <li>1 = Styringen virker som<br/>PID-regulering.</li> </ul> | 00-01                       |  |
| * Justering rom 1(2) *<br>07 PID Kontroll<br>velg PID T-kon 1<br>Int. tid T 05<      | PID Kontroll:07<br>Integrasjonstid,<br>temperatur<br>Etter denne tid vil<br>reguleringen av<br>ventilasjonsnivået og<br>varmetilførsel bli<br>øket/minsket.                        | 1-20 min                    |  |
| * Justering rom 1(2) *<br>07 PID Kontroll<br>Int. tid T 05<br>velg PID fukt.kont. 1< | <ul> <li>PID kontroll fukt.: 07</li> <li>P eller PID reg. fukt.</li> <li>0 = Styringen virker som P-regulering.</li> <li>1 = Styringen virker som PID regulering.</li> </ul>       | 00-01                       |  |
| * Justering rom 1(2) *<br>07 PID Kontroll<br>velg PID fuktkon 1<br>int.tid fukt. 11< | Integrasjonstid fukt.: 07<br>Etter denne tid vil<br>reguleringen av<br>ventilasjonsnivået og<br>varmetilførsel bli<br>øket/minsket.                                                | 1-20 min                    |  |

### 2.4 Kurvestyring:

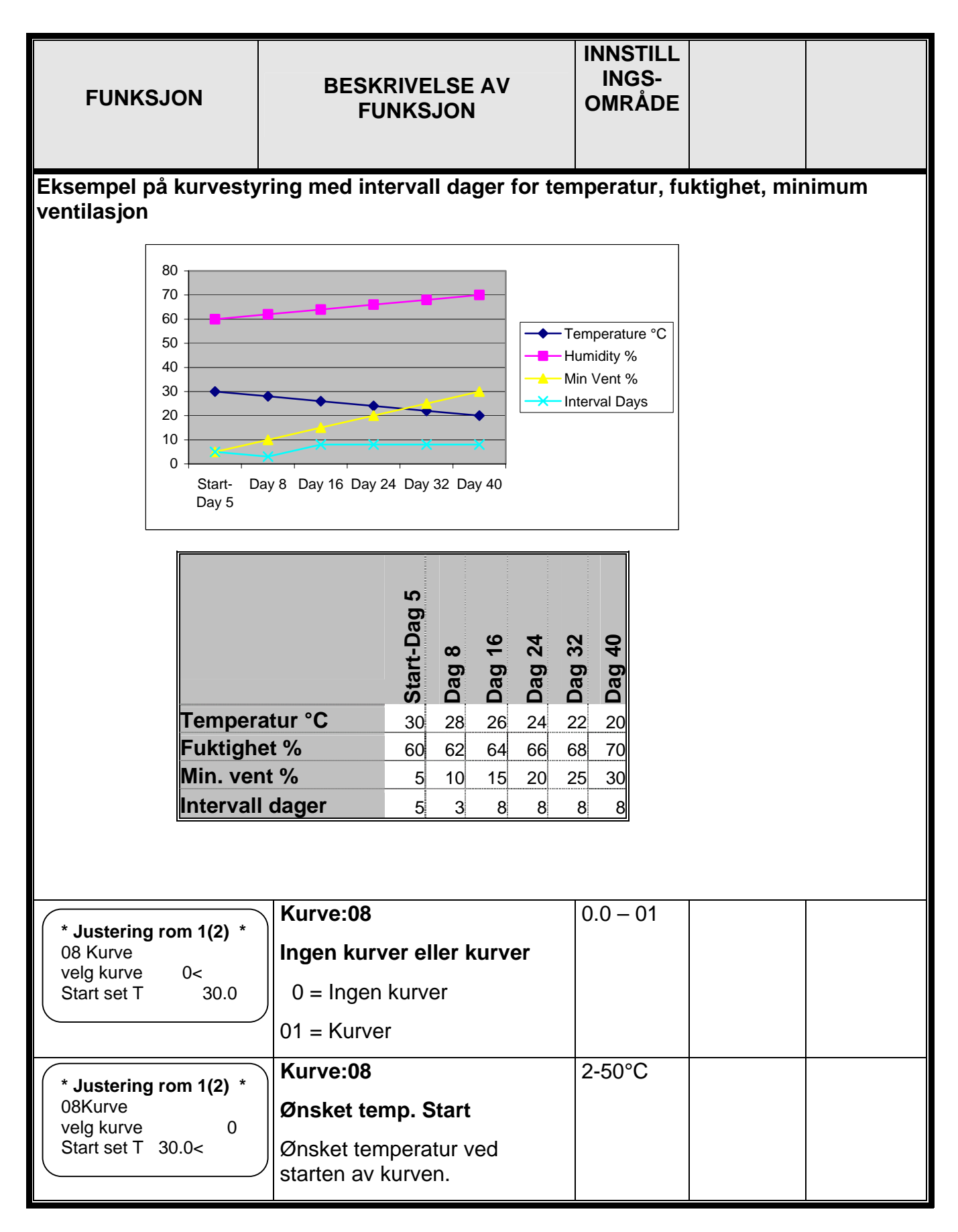

| FUNKSJON                                                                             | BESKRIVELSE AV<br>FUNKSJON                                                                            | INNSTILLI<br>NGS-<br>OMRÅDE |  |
|--------------------------------------------------------------------------------------|----------------------------------------------------------------------------------------------------|-----------------------------|--|
| * Justering rom 1(2) *<br>08 Kurve<br>Start set T 25.0<br>Start min. v. 00.5<        | Kurve:08<br>Min. vent. Start: 08<br>Min. ventilasjon ved starten<br>av kurven.                        | 5-100 %                     |  |
| * Justering rom 1(2) *<br>08 Kurve<br>Start min. v. 00.5<br>Start set fukt. 060<     | Kurve:08<br>Ønsket fuktighet start:08<br>Ønsket fuktighet ved starten<br>av kurven                    | 5-100 %                     |  |
| * <b>Justering rom 1(2)</b> *<br>08 Kurve<br>Start set fukt. 060<br>siste dag 1 008< | Kurve:08<br>Kurve nr. 1 antall dager<br>Antall dager for første kurve                                 | 0-100                       |  |
| * Justering rom 1(2) *<br>08 Kurve<br>siste dag 1 008<br>slutt-temp. 1 28.0<         | Kurve:08<br>Slutt-temperatur ved første<br>kurvepunkt<br>Temperatur ved første punkt<br>i kurven.     | 2-50°C                      |  |
| * Justering rom 1(2) *<br>08 Kurve<br>slutt-temp. 1 28.0<br>slutt min. 1 10.0<       | Kurve:08<br>Slutt min.vent ved første<br>kurvepunkt<br>Min. ventilasjon ved første<br>punkt i kurven. | 0.0 – 100%                  |  |
| * Justering rom 1(2) *<br>08 Kurve<br>slutt min. 1 10.0<br>slutt fukt. 1 062<        | Kurve:08<br>Sluttfuktighet ved første<br>kurvepunkt<br>Luftfuktighet ved første punkt<br>i kurven.    | 0.0- 100 %                  |  |
| * Justering rom 1(2) *<br>08 Kurve<br>sluttfukt. 2 062<br>siste dag 2 016<           | Kurve:08<br>Antall dager før kurve nr. 2<br>oppnås<br>Antall dager før punkt nr. 2 i<br>kurve         | 0-100                       |  |

|                                                      | BESKRIVELSE AV                                        | INNSTILL<br>INGS- |  |
|------------------------------------------------------|-------------------------------------------------------|-------------------|--|
| FUNKSJUN                                             | FUNKSJON                                              | OMRÅDE            |  |
| * Justering rom 1(2) *                               | Kurve:08                                              | 2-50°C            |  |
| 08 Kurve<br>siste dag 2 016<br>slutt-temp. 2 26.0<   | Sluttemperatur ved punkt<br>nr. 2 i kurven            |                   |  |
|                                                      | Temperatur ved punkt nr. 2 i kurven.                  |                   |  |
| * Justering rom 1(2) *                               | Kurve:08                                              | 0.0 – 100%        |  |
| 08 Kurve<br>slutt-temp. 2 26.0<br>slutt min. 2 15.0< | Slutt minimum ventilasjon<br>ved punkt nr. 2 i kurven |                   |  |
|                                                      | Minimum ventilasjon ved<br>punkt nr. 2 i kurven.      |                   |  |
| * Justering rom 1(2) *                               | Kurve:08                                              | 0.0- 100 %        |  |
| 08 Kurve<br>slutt min. 2 13.4<br>slutt fukt. 2 64.0< | Sluttfuktighet ved punkt nr.<br>2 i kurven            |                   |  |
|                                                      | Luftfuktighet ved punkt nr. 2 i<br>kurven.            |                   |  |
| * Justering rom 1(2) *                               | Kurve:08                                              | 0,0-100           |  |
| 08 Kurve<br>slutt-fukt. 2 64.0<br>siste dag 3 24.0<  | Antall dager før kurve nr. 3<br>oppnås                |                   |  |
|                                                      | Antall dager før punkt nr. 3 i<br>kurven oppnås.      |                   |  |
| * Justering rom 1(2) *                               | Kurve:08                                              | 2-50°C            |  |
| 08 Kurve<br>siste dag 3 24.0<br>slutt-temp. 3 24.0<  | Sluttemperatur ved punkt<br>nr. 3 i kurven            |                   |  |
|                                                      | Temperatur ved punkt 3 i<br>kurven oppnås             |                   |  |
| * Justering rom 1(2) *                               | Kurve:08                                              | 0.0 – 100%        |  |
| 08 Kurve<br>slutt-temp. 3 24.0<br>slutt min. 3 20.0< | Slutt minimum ventilasjon ved punkt nr. 3 i kurven    |                   |  |
|                                                      | Minimum ventilasjon ved<br>punkt 3 i kurven.          |                   |  |

| * Justering rom 1(2) *                                                     | Kurve:08                                                   | 0.0- 100 %                  |      |
|----------------------------------------------------------------------------|------------------------------------------------------------|-----------------------------|------|
| 08 Kurve<br>slutt min. 3 20.0<br>slutt fukt. 3 66.0<                       | Sluttfuktighet ved punkt nr.<br>3 i kurven                 |                             |      |
|                                                                            | Luftfuktighet ved punkt nr. 3 i<br>kurven.                 |                             |      |
| FUNKSJON                                                                   | BESKRIVELSE AV<br>FUNKSJON                                 | INNSTILL<br>INGS-<br>OMRÅDE |      |
|                                                                            | Kurve:08                                                   | 0.0- 100                    |      |
| * Justering rom 1(2) *<br>08 Kurve<br>slutt fukt. 3 66.0                   | Antall dager før kurve nr. 4<br>oppnås                     |                             |      |
| siste dag 4 032<                                                           | Antall dager før punkt nr. 4 i<br>kurven oppnås.           |                             |      |
| * Justering rom 1(2) *<br>08 Kurve<br>siste dag 4 032<br>sluttemp. 4 22.0< | Kurve:08                                                   | 2-50°C                      |      |
|                                                                            | Sluttemperatur ved punkt<br>nr. 4 i kurven                 |                             |      |
|                                                                            | Temperatur ved punkt nr. 4 I<br>kurven.                    |                             |      |
| * Justering rom 1(2) *                                                     | Kurve:08                                                   | 0.0–100%                    |      |
| 08 Kurve<br>sluttemp. 4 22.0<br>slutt min. 4 25.0<                         | Slutt mininimum<br>ventilasjon ved punkt nr. 4<br>i kurven |                             |      |
|                                                                            | Minimum ventilasjon ved<br>punkt nr. 4 i kurven.           |                             |      |
| * Justering rom 1(2) *                                                     | Kurve:08                                                   | 0.0-100%                    |      |
| 08 Kurve<br>slutt min. 4 25.0<br>slutt fukt. 4 068<                        | Sluttfuktighet ved punkt<br>nr. 4 i kurven                 |                             |      |
|                                                                            | Luftfuktighet ved punkt nr. 4 i<br>kurven.                 |                             |      |
| * Justering rom 1(2) *                                                     | Kurve:08                                                   | 0.0- 100                    | <br> |
| 08 Kurve<br>slutt fukt. 4 068<br>siste dag 5 040<                          | Antall dager før kurve nr. 5<br>oppnås                     |                             |      |
|                                                                            | Antall dager før punkt nr. 5 i<br>kurven oppnås.           |                             |      |

| * Justering rom 1(2) *<br>08 Kurve<br>fiste dag 5 040<br>slutt-temp. 5 20<    | Kurve:08<br>Sluttemperatur ved punkt<br>nr. 5 i kurven<br>Temperatur ved punkt nr. 5 l<br>kurven.                     | 2-50°C                      |  |
|-------------------------------------------------------------------------------|----------------------------------------------------------------------------------------------------|-----------------------------|--|
| * Justering rom 1(2) *<br>08 Kurve<br>slutt-temp. 5 24.0<br>slutt min. 5 030< | Kurve:08<br>Slutt minimum ventilasjon<br>ved punkt nr. 5 i kurven<br>Minimum ventilasjon ved<br>punkt nr. 5 i kurven. | 0.0–100%                    |  |
| FUNKSJON                                                                      | BESKRIVELSE AV<br>FUNKSJON                                                                                            | INNSTILL<br>INGS-<br>OMRÅDE |  |
|                                                                               |                                                                                                    |                             |  |
| * Justering rom 1(2) *<br>08 Kurve<br>slutt min. 5 030<br>slutt fukt. 5 070<  | Kurve:08<br>Sluttfuktighet ved punkt<br>nr. 5 i kurven<br>Luftfuktighet ved punkt nr. 5 i<br>kurven.                  | 0.0-100%                    |  |

| FUNKSJON                                                                             | BESKRIVELSE AV<br>FUNKSJON                                                                                                    | INNSTILL<br>INGS-<br>OMRÅDE |  |
|--------------------------------------------------------------------------------------|----------------------------------------------------------------------------------------------------|-----------------------------|--|
| * Juster rom 1(2) *<br>09 Vindkontroll<br>velg vindkontroll 0<<br>forsinkelse 15     | Vindkontroll:09<br>Velg om vindregulering<br>(kontroll) skal være aktiv.<br>0 = ikke aktiv<br>1 = aktiv                                                                                                    | 0 - 1                       |  |
| * Justering rom 1(2) *<br>09 Vindkontroll<br>velg vindkontroll 0<br>forsinkelse 15 < | Vindkontroll:09<br>Her innstilles hvor mange<br>minutter regulatoren skal<br>bruke på å finne et<br>gjennomsnitt av vindretning<br>og vindhastighet, slik at<br>vindretning og vindhastighet<br>blir stabil.<br>Ved test av vindretning og<br>vindhastighet settes<br>innstillingen til 1 min. | 1 – 30 min                  |  |

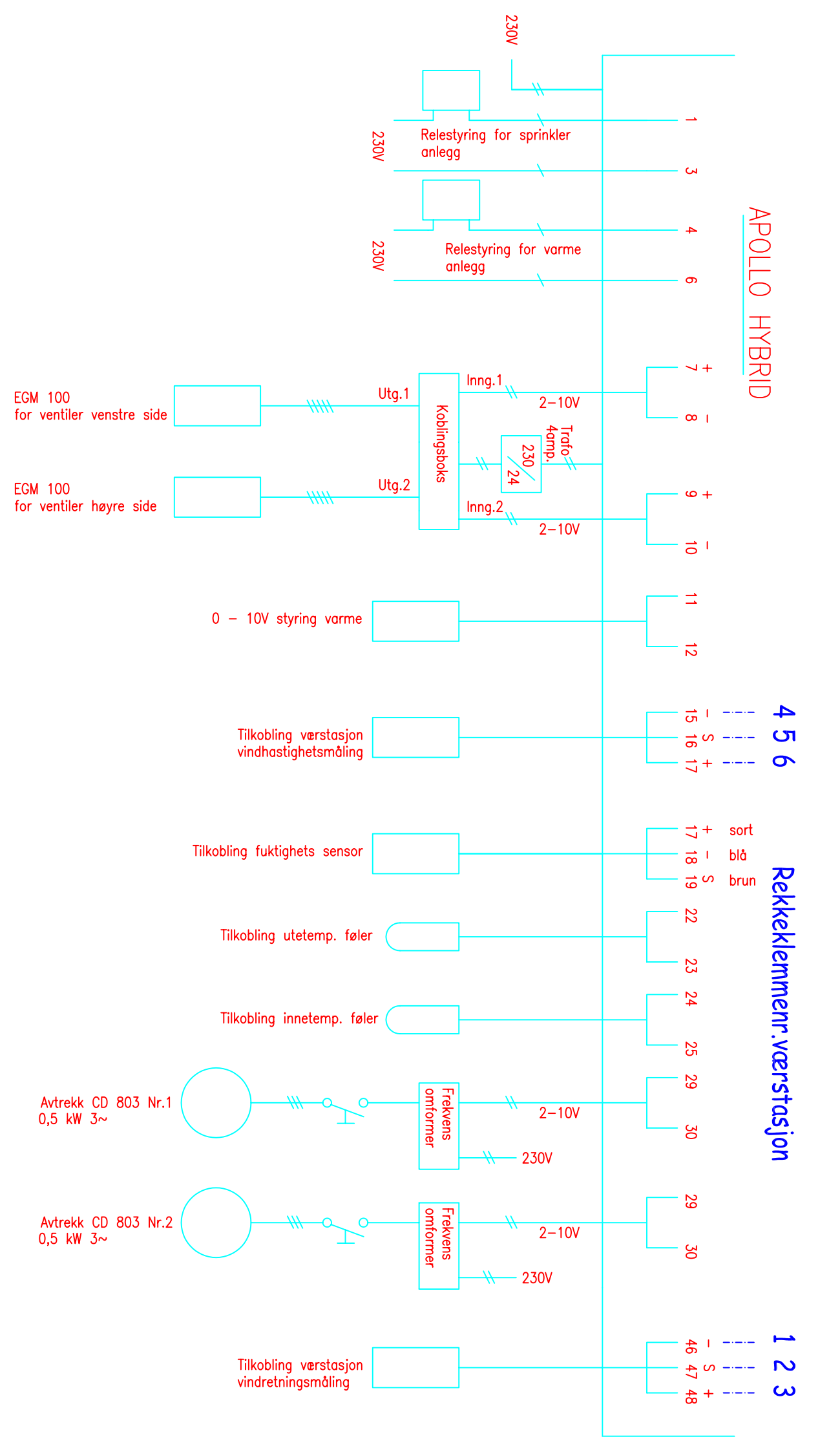